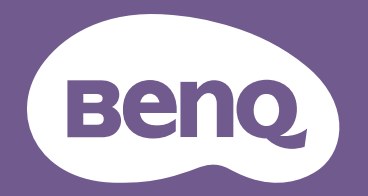

# Projecteur numérique Manuel d'utilisation

Gamme divertissement domestique I TK700STi

V I.00

# Informations de garantie et de copyright

### Garantie limitée

BenQ garantit ce produit contre tout défaut de matériel et de fabrication, dans des conditions normales d'utilisation et de stockage.

Toute réclamation au titre de la garantie nécessite la présentation d'une preuve de la date d'achat. Si le produit devait s'avérer défectueux pendant la période de garantie, l'obligation de BenQ et votre recours se limitent au remplacement des pièces défectueuses, assorti de la main-d'œuvre nécessaire. Pour bénéficier des services de garantie, il convient d'informer immédiatement le revendeur auprès duquel vous avez acheté le produit défectueux.

Important : La garantie susmentionnée est considérée caduque dès lors que l'utilisateur se sert du produit sans se conformer aux instructions écrites fournies par BenQ. L'humidité ambiante doit se situer entre 10% et 90%, la température doit être comprise entre 0°C et 35°C, l'altitude doit être inférieure à 4920 pieds et il faut éviter de faire fonctionner le projecteur dans un environnement poussiéreux. Cette garantie vous confère des droits spécifiques, auxquels peuvent s'ajouter d'autres droits qui varient d'un pays à l'autre.

Pour plus d'informations, visitez le site Web www.BenQ.com.

### Copyright

Copyright © 2021 BenQ Corporation. Tous droits réservés. Aucune partie du présent document ne peut être reproduite, transmise, transcrite, stockée dans un système d'archivage et traduite dans une langue ou dans un langage informatique, sous quelque forme ou par quelque moyen que ce soit (électronique, mécanique, magnétique, optique, chimique, manuel ou autre), sans l'autorisation écrite préalable de BenQ Corporation.

#### Clause de non-responsabilité

BenQ Corporation exclut toute garantie, expresse ou implicite, quant au contenu du présent document, notamment en termes de qualité et d'adéquation à un usage particulier. Par ailleurs BenQ Corporation se réserve le droit de réviser le présent document et d'y apporter des modifications à tout moment sans notification préalable.

\*DLP, Digital Micromirror Device et DMD sont des marques commerciales de Texas Instruments. Toutes les autres marques sont la propriété de leurs détenteurs respectifs.

#### **Brevets**

Veuillez aller à http://patmarking.benq.com/ pour les détails sur la couverture des brevets des projecteurs BenQ.

# Table des matières

| Informations de garantie et de copyright2                                                                                                    | )           |
|----------------------------------------------------------------------------------------------------|-------------|
| Consignes de sécurité importantes4                                                                                                    | ļ           |
| Introduction                                                                                                    | ,<br>,<br>, |
| Positionnement du projecteur       II         Choix de l'emplacement       II         Identification de la taille de l'image projetée souhaitée                                                                                                    | 2 6         |
| Connexion                                                                                                    | )           |
| Fonctionnement       18         Installer le dongle Diffusion média HDMI QS01       18         Mise en marche du projecteur       18         Configurer le dongle Diffusion média HDMI QS01       21         Utilisation des menus       23         Sécuriser le projecteur       24         Changement de signal d'entrée       25         Arrêt du projecteur       26 |             |
| Système de menus                                                                                                    | ,           |
| Entretien                                                                                                    | +           |
| Dépannage                                                                                                    | )           |
| Caractéristiques       50         Caractéristiques du projecteur       50         Dimensions       51         Fréquences de fonctionnement       52         Commande RS232       54                                                                                                    | )<br>)<br>+ |

# **Consignes de sécurité importantes**

Votre projecteur a été conçu et testé conformément aux normes de sécurité les plus récentes en matière d'équipements informatiques. Cependant, pour assurer une utilisation sans danger, il est important de suivre les instructions de ce manuel ainsi que celles apposées sur le produit.

1. Veuillez lire le présent manuel avant d'utiliser votre projecteur pour la première fois. Conservez-le pour toute consultation ultérieure.

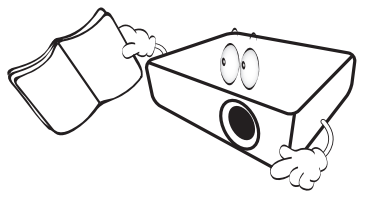

2. Ne regardez pas directement l'objectif de projection lorsque l'appareil est en cours d'utilisation. L'intensité du faisceau lumineux pourrait entraîner des lésions oculaires.

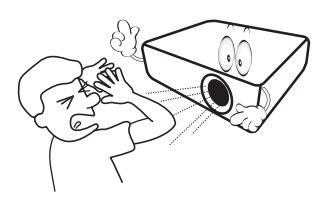

3. Confiez les opérations d'entretien et de réparation à un technicien qualifié.

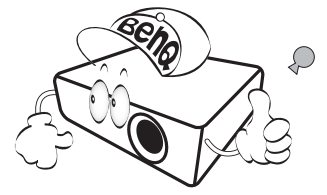

- 4. N'oubliez pas d'ouvrir l'obturateur (le cas échéant) ni de retirer le couvercle de l'objectif (le cas échéant) lorsque la source lumineuse du projecteur est allumée.
- 5. La source lumineuse atteint une température très élevée lorsque l'appareil est en cours d'utilisation. Attendez que le projecteur ait refroidi (environ 45 minutes) avant de retirer la source lumineuse pour la remplacer.

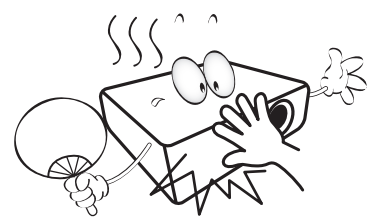

6. Dans certains pays, la tension d'alimentation n'est PAS stable. Ce projecteur est conçu pour fonctionner en toute sécurité à une tension située entre 100 et 240 volts CA. Cependant, une panne n'est pas exclue en cas de hausse ou de baisse de tension de l'ordre de ±10 volts. Dans les zones où l'alimentation secteur peut fluctuer ou s'interrompre, il est conseillé de relier votre projecteur à un stabilisateur de puissance, un dispositif de protection contre les surtensions ou un onduleur (UPS).

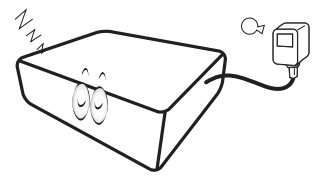

7. Évitez de placer des objets devant l'objectif de projection lorsque le projecteur est en cours d'utilisation car ils risqueraient de se déformer en raison de la chaleur ou de provoquer un incendie. Pour éteindre temporairement la source lumineuse, appuyez le bouton ECO BLANK.

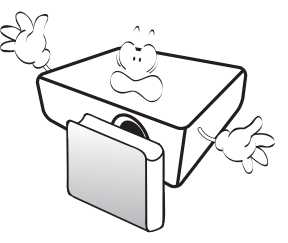

8. N'utilisez pas les sources lumineuses au-delà de leur durée de vie nominale. Une utilisation excessive des sources lumineuses pourrait entraîner leur éclatement en de rares occasions.

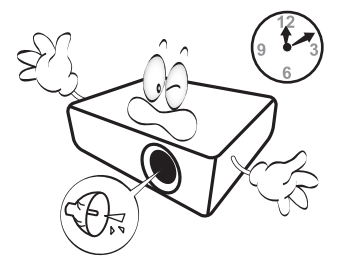

9. Ne remplacez jamais la source lumineuse ni aucun composant électronique tant que le projecteur n'est pas débranché.

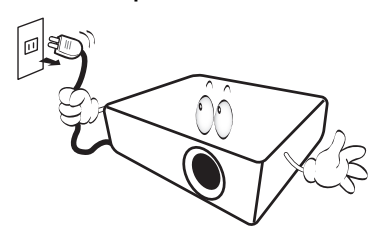

 Ne posez pas cet appareil sur un chariot, un support ou une table instable. Il risquerait de tomber et d'être sérieusement endommagé.

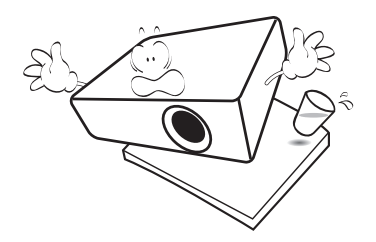

11. N'essayez en aucun cas de démonter ce projecteur. Un courant de haute tension circule à l'intérieur de votre appareil. Tout contact avec certaines pièces peut présenter un danger de mort. La seule pièce susceptible d'être manipulée par l'utilisateur est la lampe, elle-même protégée par un couvercle amovible.

Vous ne devez en aucun cas démonter ou retirer quelque autre protection que ce soit. Ne confiez les opérations d'entretien et de réparation qu'à un technicien qualifié.

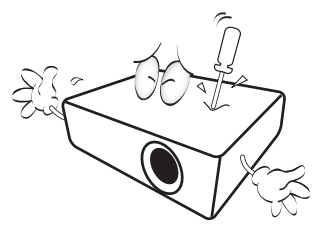

- 12. N'obstruez pas les orifices de ventilation.
  - Ne placez pas le projecteur sur une couverture, de la literie ou toute autre surface souple.
  - Ne recouvrez pas le projecteur avec un chiffon ni aucun autre élément.
  - Ne placez pas de produits inflammables à proximité du projecteur.

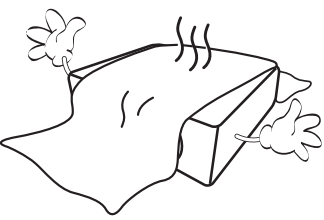

Une importante obstruction des orifices de ventilation peut entraîner une surchauffe du projecteur qui risque alors de prendre feu.

- 13. Placez toujours le projecteur sur une surface plane et horizontale avant de l'utiliser.
  - N'utilisez pas le projecteur lorsqu'il est placé sur une surface inclinée à plus de 10 degrés sur la gauche ou la droite ou à plus de 15 degrés vers l'avant ou l'arrière. Une inclinaison trop importante du projecteur peut être à l'origine de dysfonctionnements, voire d'une détérioration de la source lumineuse.

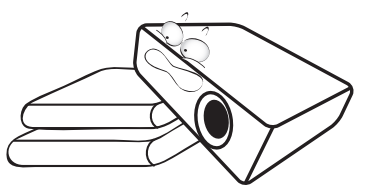

14. Ne posez pas le projecteur sur le flanc. Il risque de basculer et de blesser quelqu'un ou encore de subir de sérieux dommages.

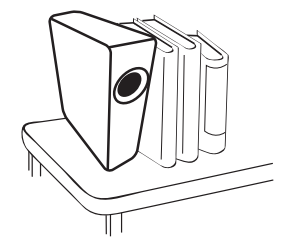

15. Ne vous appuyez pas sur le projecteur et ne placez aucun objet dessus. Une charge trop élevée risque non seulement d'endommager le projecteur, mais également d'être à l'origine d'accidents et de blessures corporelles.

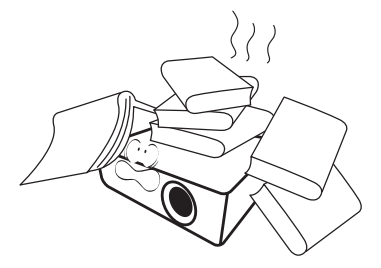

16. De l'air chaud et une odeur particulière peuvent s'échapper de la grille de ventilation lorsque le projecteur est sous tension. Il s'agit d'un phénomène normal et non d'une défaillance. 17. Ne placez pas de liquides sur le projecteur, ni à proximité. Tout déversement pourrait être à l'origine d'une panne. Si le projecteur devait être mouillé, débranchez-le de la prise secteur et contactez BenQ pour une réparation.

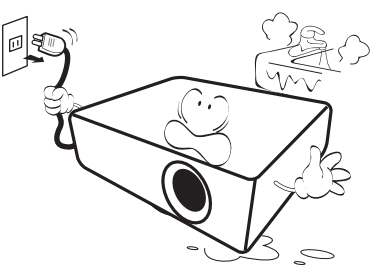

 Cet appareil peut afficher des images renversées pour des configurations de montage au plafond/mur.

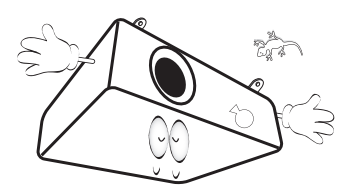

- 19. Cet appareil doit être mis à la terre.
- 20. Évitez de placer le projecteur dans l'un des environnements ci-dessous.
  - Espace réduit ou peu ventilé. l'appareil doit être placé à une distance minimale de 50 cm des murs et l'air doit pouvoir circuler librement autour du projecteur.
  - Emplacements soumis à des températures trop élevées, par exemple dans une voiture aux vitres fermées.
  - Emplacements soumis à un taux d'humidité excessif, poussiéreux ou enfumés risquant de détériorer les composants optiques, de réduire la durée de vie de l'appareil ou d'assombrir l'image.

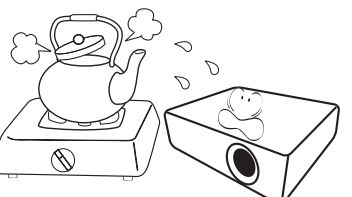

- Emplacements situés à proximité d'une alarme incendie.
- Emplacements dont la température ambiante dépasse 40°C / 104°F.
- Emplacements où l'altitude excède 3000 mètres (10000 pieds).

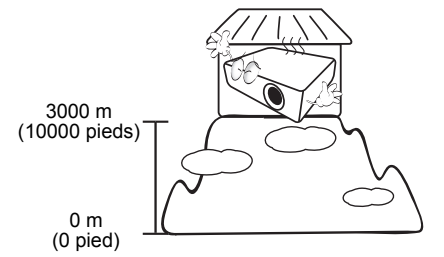

## Groupe de risque 2

- Selon la classification de la sécurité photobiologique des sources lumineuse et systèmes de sources lumineuse, ce produit est du Groupe de risque 2, CEI 62471-5:2015.
- 2. Rayonnement optique éventuellement dangereux émis par ce produit.
- 3. Ne regardez pas la source lumineuse en fonction. Cela pourrait blesser vos yeux.
- 4. Comme pour toute source lumineuse, ne regardez pas directement le rayon lumineux.

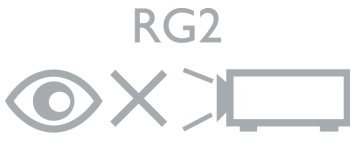

Hg – La lampe contient du mercure. Traiter en accord avec les lois locales d'élimination. Voir www.lamprecycle.org.

Pour éviter d'endommager les puces DLP, ne dirigez jamais un faisceau laser de forte puissance dans l'objectif de projection.

# Introduction

# Contenu de l'emballage

Déballez le colis avec précaution et vérifiez qu'il contient tous les éléments mentionnés ci-dessous. Si l'un de ces éléments fait défaut, contactez votre revendeur.

### Accessoires fournis

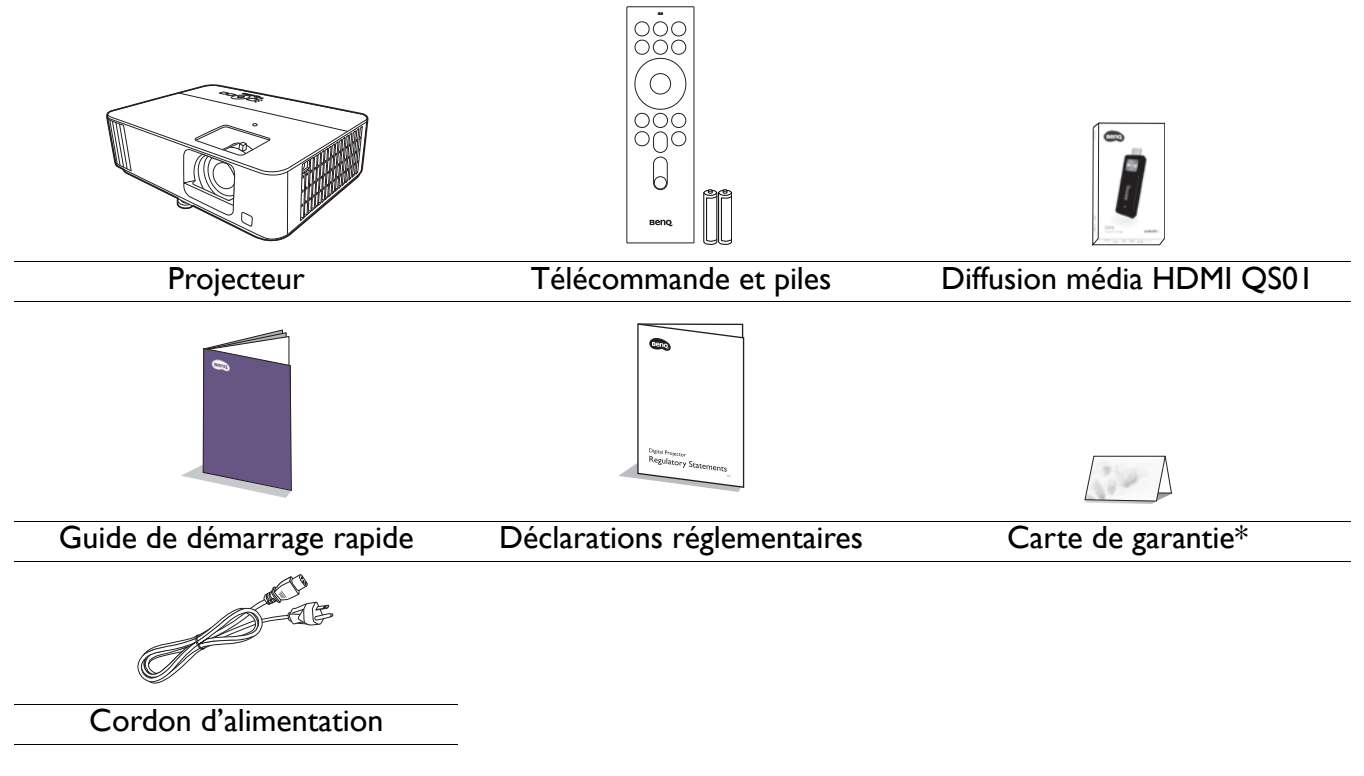

- Les accessoires fournis dépendent de votre région et peuvent présenter des différences par rapport aux accessoires illustrés.
  - \*La carte de garantie n'est fournie que dans certaines régions. Veuillez contacter votre revendeur pour des informations détaillées.

#### Accessoires disponibles en option

I. Lampe supplémentaire 2. Lunettes 3D

#### Remplacement des piles de la télécommande

- I. Appuyez et faites glisser le couvercle des piles comme illustré.
- 2. Retirez les anciennes piles (si applicable) et installez deux piles AAA/LR03. Assurez-vous que les extrémités positives et négatives sont correctement positionnées, comme illustré.

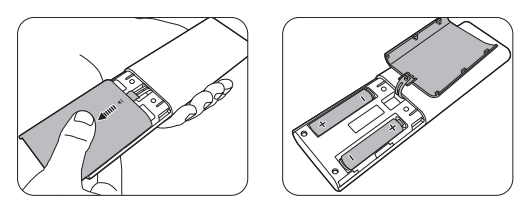

3. Faites glisser le couvercle des piles en place (vous devez entendre un déclic).

- N'exposez pas la télécommande et les piles à des environnements où les températures sont élevées et où le taux d'humidité est excessif, comme une cuisine, une salle de bain, un sauna, une véranda ou une voiture fermée.
- Remplacez toujours la pile par une pile du même type ou de type équivalent recommandé par le fabricant.
- Éliminez les piles usagées conformément aux instructions du fabricant et aux réglementations environnementales en vigueur dans votre région.
- Ne jetez jamais de piles dans le feu. Il existe un danger d'explosion.
- Si les piles sont épuisées ou si vous n'utilisez pas la télécommande pendant une période prolongée, retirez les piles pour éviter tout risque de dommage dû à une fuite éventuelle.

# Vue extérieure du projecteur

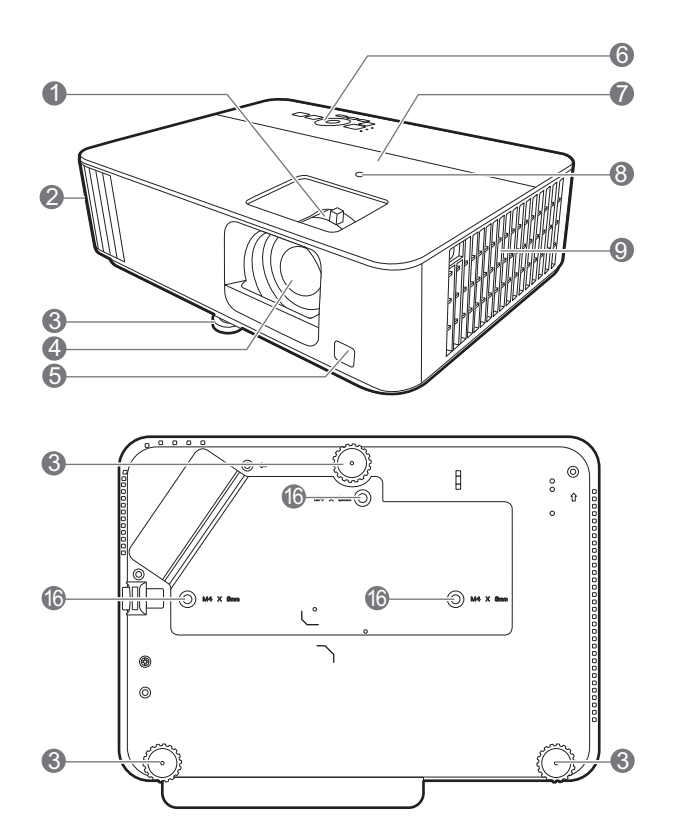

- I. Molettes de mise au point et de zoom
- 2. Système de ventilation (sortie d'air)
- 3. Pieds de réglage
- 4. Objectif de projection
- 5. Capteur à infrarouge
- 6. Tableau de commande externe (Voir Commandes et fonctions à la page 9.)
- 7. Couvercle de la lampe
- 8. Capteur de lumière ambiante (ALS)
- 9. Système de ventilation (entrée d'air)
- 10. Port d'entrée HDMI 1/HDMI 2

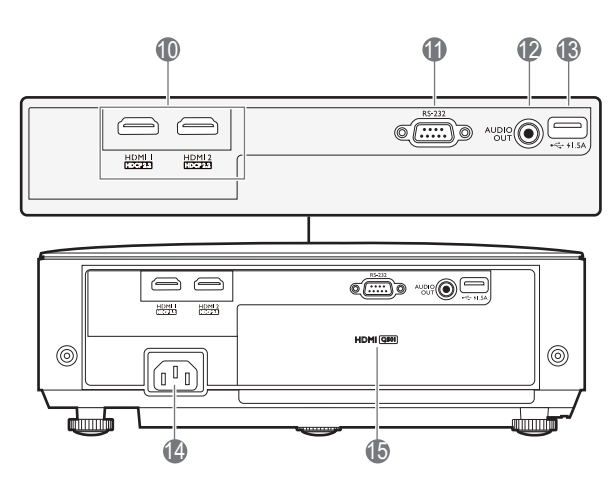

- II. Port de commande RS-232
- 12. Prise de sortie audio
- 13. Port USB de type A (alimentation 1,5 A)
- 14. Prise d'alimentation secteur
- 15. Port de diffusion média HDMI QS01 (Dongle ATV)
- 16. Trous de montage au plafond

# **Commandes et fonctions**

## Projecteur et télécommande

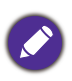

Tous les appuis de touches décrits dans ce document sont disponibles sur la télécommande ou du projecteur.

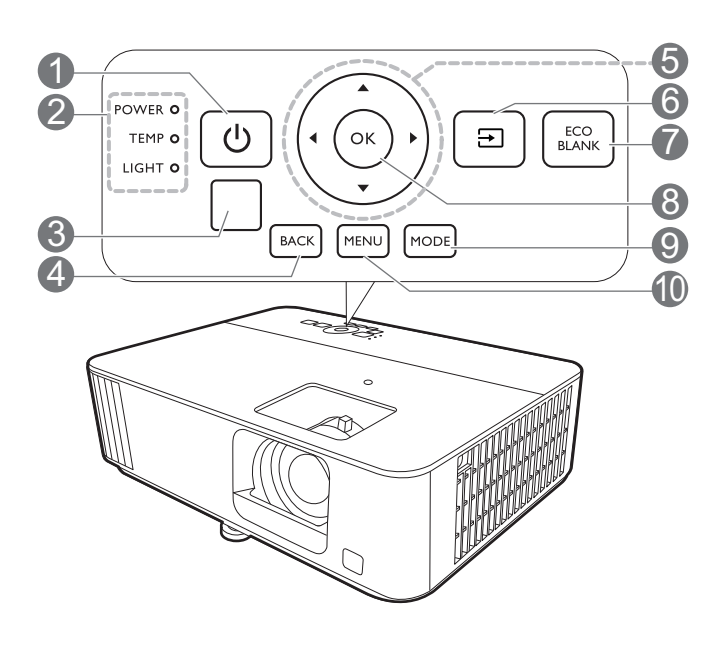

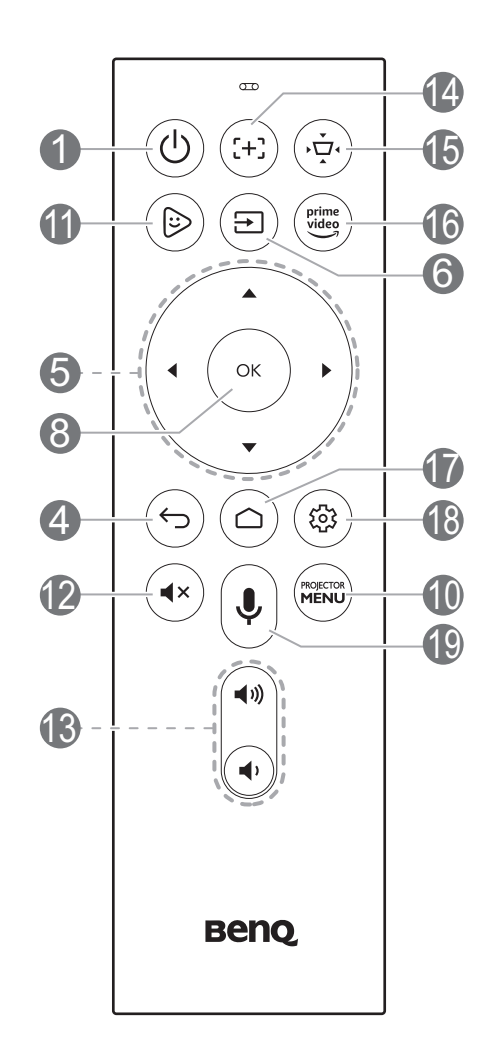

#### I. (U) ALIMENTATION

Bascule le projecteur entre les modes veille et activé.

 POWER (Voyant de l'alimentation)/ TEMP (Voyant d'avertissement de surchauffe)/LIGHT (Voyant de la lumière)

(Voir Voyants à la page 48.)

- 3. Capteur à infrarouge
- 4. BACK/ 🕤

Retourne au menu OSD précédent, quitte et enregistre les paramètres de menu.

5. Touches de direction  $(\blacktriangle, \triangledown, \blacktriangleleft, \blacktriangleright)$ 

Lorsque le menu à l'écran (OSD) ou le menu ATV est activé, ces touches servent de flèches pour sélectionner les différentes options et effectuer les réglages nécessaires.

Quand le menu OSD et ATV est inactif, utilisable uniquement sous les sources compatibles CEC.

### 6. 🗇 SOURCE

Affiche la barre de sélection de la source.

#### 7. ECO BLANK

Permet de masquer l'image à l'écran.

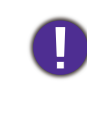

Évitez de placer des objets devant l'objectif de projection lorsque le projecteur est en cours d'utilisation car ils risqueraient de se déformer en raison de la chaleur ou de provoquer un incendie.

### 8. **OK**

- Confirme l'élément sélectionné dans le menu à l'écran (OSD) ou ATV.
- En lecture média ATV, lit ou met en pause un fichier vidéo ou audio.

### 9. **MODE**

Sélectionne un mode d'image disponible.

#### 10. MENU/

Active/Désactive l'affichage des menus à l'écran (OSD).

#### II. () Chaîne pour enfants FamiLand

Passe à la source ATV et ouvre la **Chaîne pour enfants FamiLand**.

### 12. •× MUET

Permet de basculer le son du projecteur entre désactivé et activé.

13. Touches de volume 1 / 1 )

Diminue ou augmente le volume du projecteur.

### 14. (++) MISE AU POINT\*

Appuyez pour ouvrir/fermer la page de mise au point auto.

\*Disponible uniquement sur les projecteurs compatibles.

## Portée efficace de la télécommande

La télécommande doit être maintenue à un angle perpendiculaire de 30 degrés par rapport au(x) capteur(s) infrarouge du projecteur pour un fonctionnement optimal. La distance entre la télécommande et les capteurs ne doit pas dépasser 8 mètres (~ 26 pieds).

Assurez-vous qu'aucun obstacle susceptible de bloquer le rayon infrarouge n'est interposé entre la télécommande et le(s) capteur(s) infrarouge du projecteur.

• Projection frontale

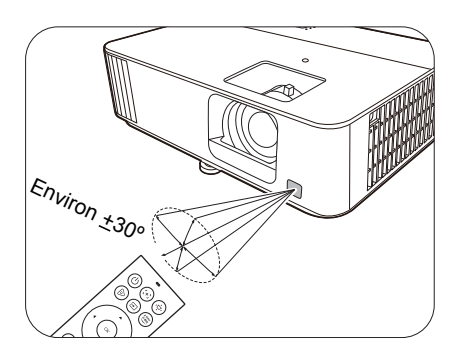

• Projection supérieure

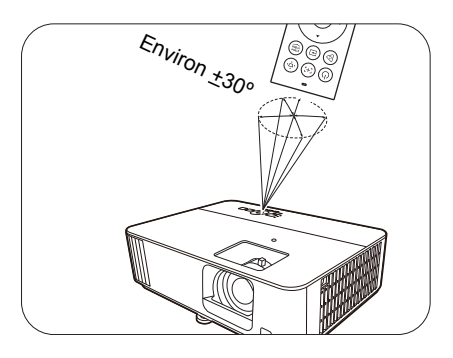

### 15. 🔅 TRAPÈZE

Affiche le menu du trapèze. Voir Correction trapézoïdale à la page 15 pour des détails.

### 16. (rime) PRIME VIDEO

Passe à la source ATV et ouvre l'application « Prime Video ».

### 

Ouvre la page d'accueil ATV.

### 18. 🐵 PARAMÈTRE ANDROID

Sous source ATV, ouvre le menu de réglage de l'application actuelle.

# 19. (1) RECHERCHE VOCALE / ASSISTANT

Appuyez et maintenez pour activer l'assistant vocal ou la recherche vocale. Appuyez et maintenez cette touche et parlez au microphone en haut de la télécommande pendant que vous utilisez l'assistant vocal.

# Positionnement du projecteur

# Choix de l'emplacement

Avant de choisir un emplacement d'installation de votre projecteur, prenez les facteurs suivants en considération :

- Taille et position de votre écran
- Emplacement de la prise électrique
- Disposition et la distance entre le projecteur et les autres appareils

Vous pouvez installer le projecteur des manières suivantes.

#### I. Sol avant

Sélectionnez ce positionnement lorsque le projecteur est placé sur la table devant l'écran. Il s'agit du positionnement le plus courant lorsqu'une installation rapide et une bonne portabilité sont souhaitées.

#### 2. Sol arrière

Sélectionnez ce positionnement lorsque le projecteur est placé sur la table derrière l'écran. Cette configuration nécessite un écran de rétroprojection spécial.

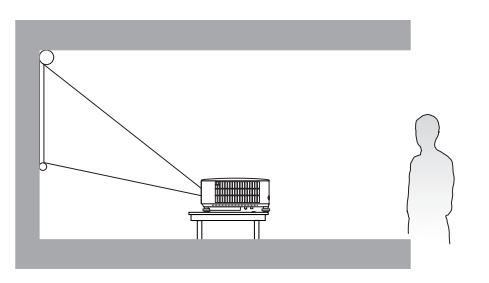

#### 3. Plafond avant

Sélectionnez ce positionnement lorsque le projecteur est fixé au plafond, à l'envers devant l'écran. Procurez-vous le kit de montage au plafond BenQ chez votre revendeur afin de fixer votre projecteur au plafond.

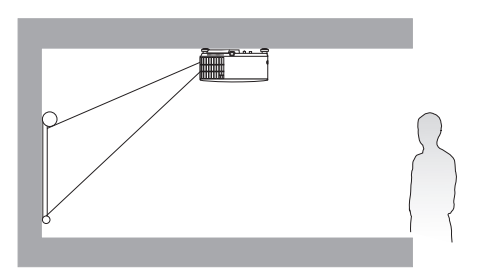

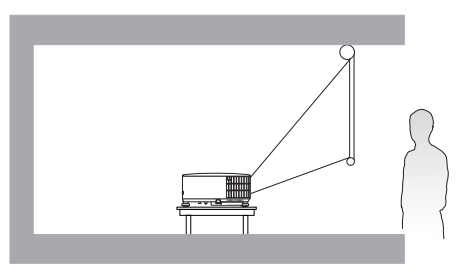

#### 4. Plafond arr.

Sélectionnez ce positionnement lorsque le projecteur est fixé au plafond, à l'envers derrière l'écran. Cette configuration nécessite un écran de rétroprojection spécial ainsi que le kit de montage au plafond BenQ.

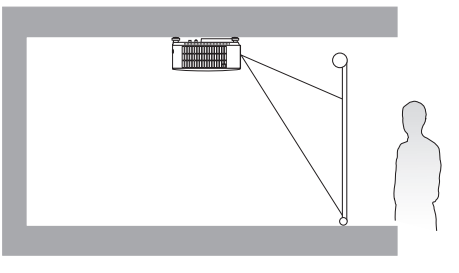

Après avoir allumé le projecteur, allez au menu **Avancé - Installation** > **Position du projecteur**, appuyez **OK** et appuyez  $\triangleleft/\triangleright$  pour sélectionner un réglage.

# Identification de la taille de l'image projetée souhaitée

La distance entre la lentille du projecteur et l'écran, le réglage du zoom (si disponible) et le format vidéo ont chacune une incidence sur la taille de l'image projetée.

# Dimensions de projection

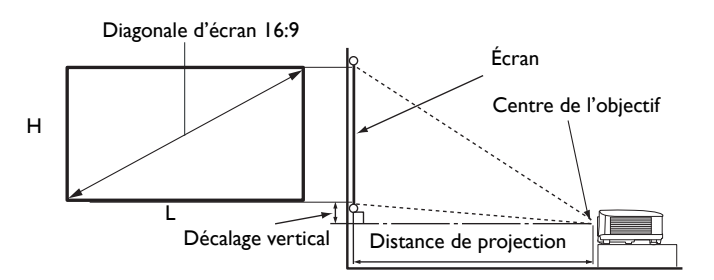

#### • Le format de l'écran est 16:9 et l'image projetée est au format 16:9

| Taille d'écran |       |        | Distance de projection (mm) |                  |         | Décalage         |          |
|----------------|-------|--------|-----------------------------|------------------|---------|------------------|----------|
| Diag           | onale | H (mm) | L (mm)                      | Distance min.    | Movenne | Distance max.    | vertical |
| Pouce          | mm    |        | E ()                        | (avec zoom max.) |         | (avec zoom min.) | (mm)     |
| 30             | 762   | 374    | 664                         | 598              | 657     | 717              | 37       |
| 40             | 1016  | 498    | 886                         | 797              | 877     | 956              | 50       |
| 50             | 1270  | 623    | 1107                        | 996              | 1096    | 1195             | 62       |
| 60             | 1524  | 747    | 1328                        | 1195             | 1315    | 1435             | 75       |
| 70             | 1778  | 872    | 1550                        | 1395             | 1534    | 1674             | 87       |
| 80             | 2032  | 996    | 1771                        | 1594             | 1753    | 1913             | 100      |
| 90             | 2286  | 1121   | 1992                        | 1793             | 1972    | 2152             | 112      |
| 100            | 2540  | 1245   | 2214                        | 1992             | 2192    | 2391             | 125      |
| 110            | 2794  | 1370   | 2435                        | 2192             | 2411    | 2630             | 137      |
| 120            | 3048  | 1494   | 2657                        | 2391             | 2630    | 2869             | 149      |
| 130            | 3302  | 1619   | 2878                        | 2590             | 2849    | 3108             | 162      |
| 140            | 3556  | 1743   | 3099                        | 2789             | 3068    | 3347             | 174      |
| 150            | 3810  | 1868   | 3321                        | 2989             | 3287    | 3586             | 187      |
| 160            | 4064  | 1992   | 3542                        | 3188             | 3507    | 3825             | 199      |
| 170            | 4318  | 2117   | 3763                        | 3387             | 3726    | 4065             | 212      |
| 180            | 4572  | 2241   | 3985                        | 3586             | 3945    | 4304             | 224      |
| 190            | 4826  | 2366   | 4206                        | 3786             | 4164    | 4543             | 237      |
| 200            | 5080  | 2491   | 4428                        | 3985             | 4383    | 4782             | 249      |
| 210            | 5334  | 2615   | 4649                        | 4184             | 4602    | 5021             | 262      |
| 220            | 5588  | 2740   | 4870                        | 4383             | 4822    | 5260             | 274      |
| 230            | 5842  | 2864   | 5092                        | 4583             | 5041    | 5499             | 286      |
| 240            | 6096  | 2989   | 5313                        | 4782             | 5260    | 5738             | 299      |
| 250            | 6350  | 3113   | 5535                        | 4981             | 5479    | 5977             | 311      |
| 260            | 6604  | 3238   | 5756                        | 5180             | 5698    | 6216             | 324      |
| 270            | 6858  | 3362   | 5977                        | 5380             | 5917    | 6455             | 336      |
| 280            | 7112  | 3487   | 6199                        | 5579             | 6137    | 6695             | 349      |
| 290            | 7366  | 3611   | 6420                        | 5778             | 6356    | 6934             | 361      |
| 300            | 7620  | 3736   | 6641                        | 5977             | 6575    | 7173             | 374      |

Par exemple, si vous utilisez un écran de 120 pouces, la distance de projection recommandée dans la colonne "Moyenne" est de 2630 mm.

Si la distance mesurée est de 3700 mm, la valeur la plus proche dans la colonne "Moyenne" est 3726 mm. Cette ligne indique qu'un écran de 170 pouces (environ 4,3 m) est requis.

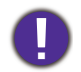

Pour optimiser votre qualité de projection, nous suggérons de faire la projection en consultant les valeurs listées dans les lignes non grises.

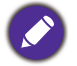

Toutes les mesures sont approximatives et peuvent varier des tailles réelles.

Si vous avez l'intention d'installer le projecteur de façon permanente, BenQ vous recommande de tester physiquement la taille et la distance de projection à l'emplacement précis d'installation du projecteur avant de l'installer de façon permanente, afin de prendre en compte les caractéristiques optiques de ce projecteur. Cela vous aidera à déterminer la position de montage exacte la mieux adaptée à l'emplacement de votre installation.

# Monter le projecteur

Si vous avez l'intention de fixer votre projecteur, nous vous recommandons fortement d'utiliser le kit de montage spécialement conçu pour le projecteur BenQ, et de vous assurer qu'il est correctement installé.

Si vous utilisez un kit de montage d'une autre marque que BenQ, il existe un risque de sécurité lié à l'éventuelle chute du projecteur due à un mauvais attachement, lui-même imputable à des vis de diamètre ou de longueur inadaptés.

## Avant de monter le projecteur

- Achetez un kit de montage du projecteur BenQ à l'endroit où vous avez acheté votre projecteur BenQ.
- Demandez à votre revendeur d'installer le projecteur pour vous. Installer le projecteur par vous-même peut le faire tomber et causer des blessures.
- Suivez les procédures nécessaires pour empêcher le projecteur de tomber, par exemple lors d'un séisme.
- La garantie ne couvre pas les dommages causés par le montage du projecteur avec un kit de montage de projecteur d'une autre marque que BenQ.
- Prenez en compte la température ambiante où le projecteur est monté au plafond/mur. Si un radiateur est utilisé, la température autour du plafond peut être plus élevée que prévue.
- Lisez le manuel d'utilisation du kit de montage pour la gamme de couple. Serrez avec un couple dépassant les limites recommandées peut causer des dommages au projecteur et ensuite le faire tomber.
- Assurez-vous que la prise secteur est à une hauteur accessible pour que vous puissiez facilement arrêter le projecteur.

# Diagramme de configuration de montage au plafond/mur

Trou de la vis de montage au plafond/mur : M4 x 8 mm

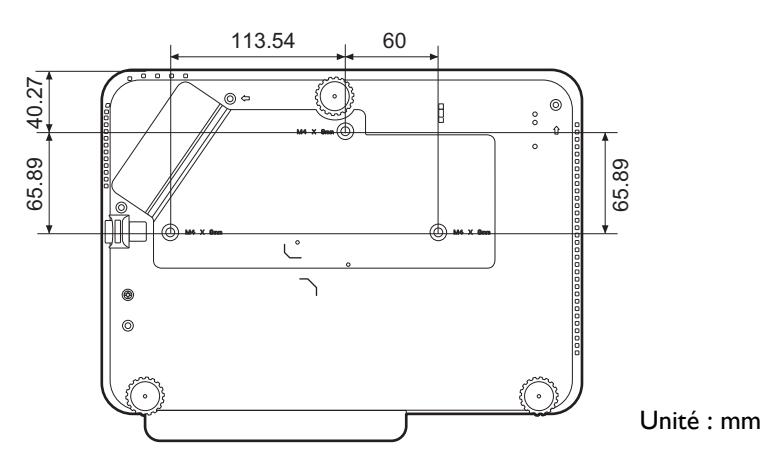

# Ajustement de l'image projetée

## Ajustement de l'angle de projection

Si le projecteur ne se trouve pas sur une surface plane ou si l'écran et le projecteur ne sont pas perpendiculaires, l'image projetée présente une distorsion trapézoïdale. Vous pouvez régler les pieds de réglage pour ajuster l'angle horizontal.

Pour rentrer les pieds de réglage, vissez les pieds de réglage dans la direction inverse.

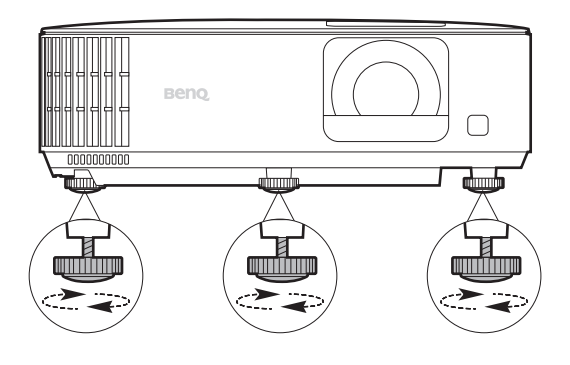

Ne regardez pas directement l'objectif du projecteur lorsque la source lumineuse est allumée. La lumière de la source lumineuse peut provoquer des dommages oculaires.

## Réglage fin de la taille et de la netteté de l'image

• Réglez la taille de l'image projetée à l'aide de la molette de zoom.

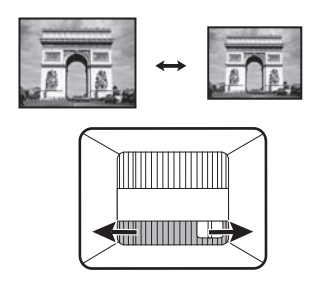

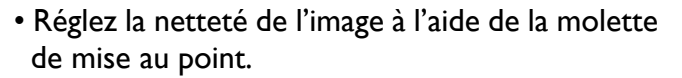

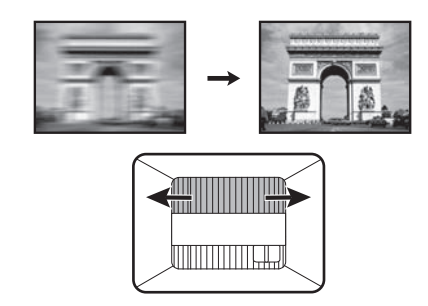

### Correction trapézoïdale

La distorsion trapézoïdale correspond au fait qu'une image projetée devient un trapèze du fait de l'angle de projection.

Pour corriger l'image déformée :

- I. Affichez la correction Trapèze 3D depuis les menus suivants.
  - L'assistant de configuration lors de la configuration initiale du projecteur
  - Le système de menus **Base**
  - Le menu Installation du système de menus Avancé
- 2. Après que la page de correction Trapèze 3D apparaisse :
  - Appuyez ◄/► pour sélectionner V, H ou R.
     Sélectionner V corrige le trapèze des côtés verticaux.
     Sélectionner H corrige le trapèze des côtés horizontaux.
     Sélectionner R fait tourner l'image projetée dans le sens horaire ou antihoraire.
  - Appuyez  $\blacktriangle / \nabla$  pour ajuster sa valeur.
  - Pour corriger automatiquement les côtés verticaux de l'image déformée, appuyez **OK** pendant 2 secondes, ou activez **Trapèze vertical auto** dans le menu **Installation**.

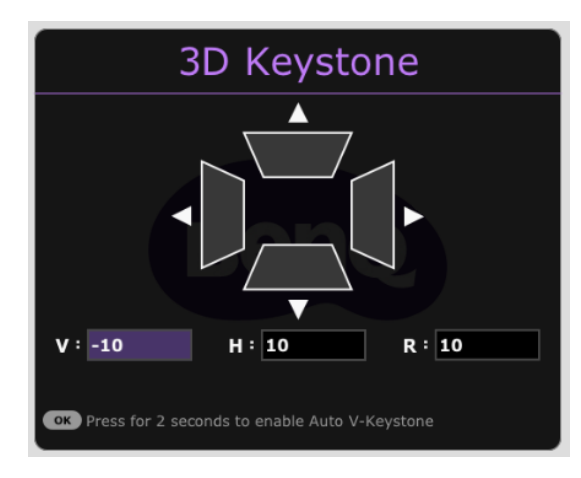

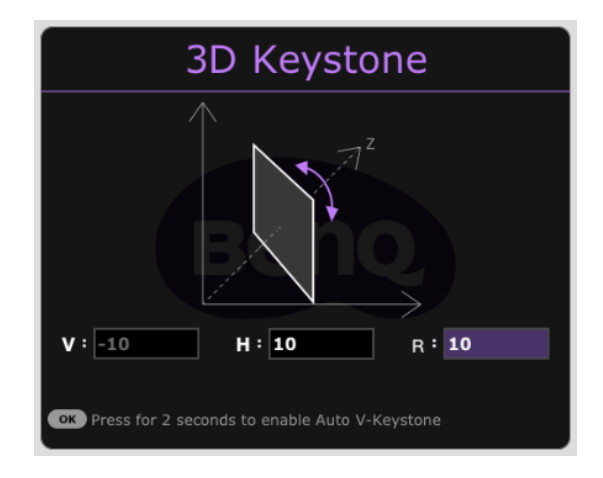

3. Quand c'est fait, appuyez ( ) pour enregistrer vos modifications et quitter.

# Connexion

Pour connecter la source d'un signal au projecteur, procédez comme suit :

- 1. Mettez préalablement tous les appareils hors tension.
- 2. Utilisez les câbles de signal appropriés pour chaque source.
- 3. Branchez les câbles correctement.

Appareil A/V

Ordinateur portable ou de bureau

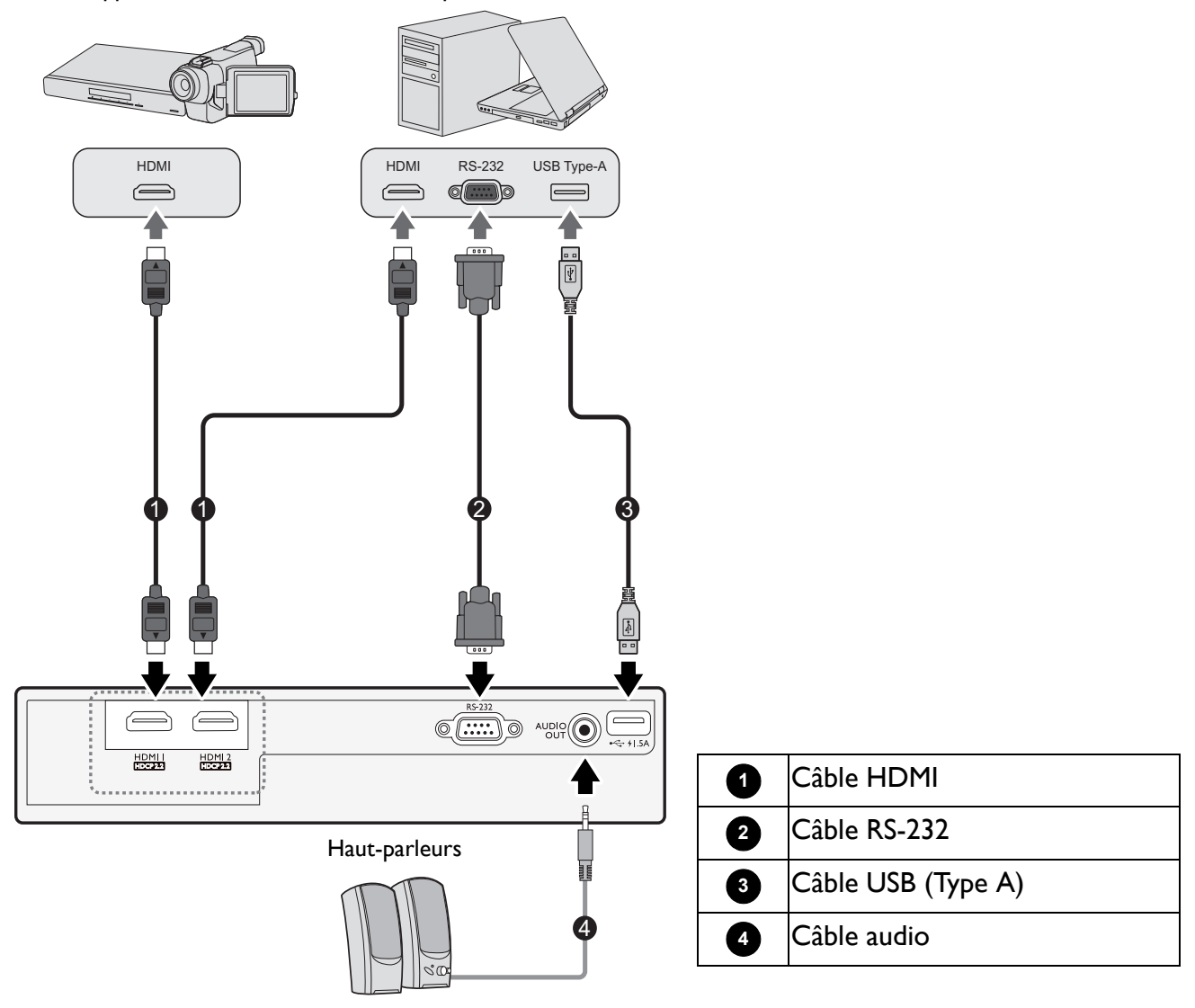

- Pour les connexions ci-dessus, certains câbles ne sont pas fournis avec le projecteur (voir Contenu de l'emballage à la page 7). Vous pouvez vous procurer ces câbles dans les magasins spécialisés en électronique.
- Les illustrations de connexion sont pour référence seulement. Les prises de connexion arrière disponibles sur le projecteur varient selon le modèle de projecteur.
- De nombreux ordinateurs portables n'activent pas automatiquement leur port vidéo externe lorsqu'ils sont connectés à un projecteur. Pour activer ou désactiver l'affichage externe, vous pouvez généralement utiliser la combinaison de touches FN + touche de fonction avec un symbole de moniteur. Appuyez simultanément la touche FN et la touche illustrée. Consultez le manuel de l'utilisateur de votre ordinateur portable pour connaître la combinaison de touches exacte.
- Si l'image vidéo sélectionnée ne s'affiche pas lors de la mise sous tension du projecteur et que la source vidéo sélectionnée est correcte, vérifiez que le périphérique vidéo est sous tension et fonctionne correctement. Vérifiez également que les câbles de signal sont bien connectés.

### Connexion du son

Le projecteur est équipé de haut-parleur(s) mono intégré(s), conçu(s) pour offrir une fonction sonore de base, afin d'accompagner les présentations professionnelles uniquement. Ils ne sont pas conçus ni prévus pour la reproduction sonore stéréo, contrairement à d'autres applications telles que le Home Cinéma. Toute entrée audio stéréo (le cas échéant) est mixée dans une sortie audio mono commune, par l'intermédiaire de(s) haut-parleur(s) du projecteur.

Le(s) haut-parleur(s) intégré(s) sera/seront désactivé(s) quand la prise AUDIO OUT est connectée.

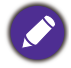

• Le projecteur n'est étudié que pour les sons mono mixtes, même si une sortie audio/stéréo est branchée.

# Fonctionnement

# Installer le dongle Diffusion média HDMI QS01

Le dongle Diffusion média HDMI QS01 fourni est un dongle pour TV Android (ATV) à utiliser avec le projecteur. Voir les illustrations ci-dessous pour installer le dongle. Assurez-vous que le couvercle du dongle est correctement remis en place après avoir branché le dongle. Refermez toujours le couvercle du dongle avant de mettre l'appareil sous tension.

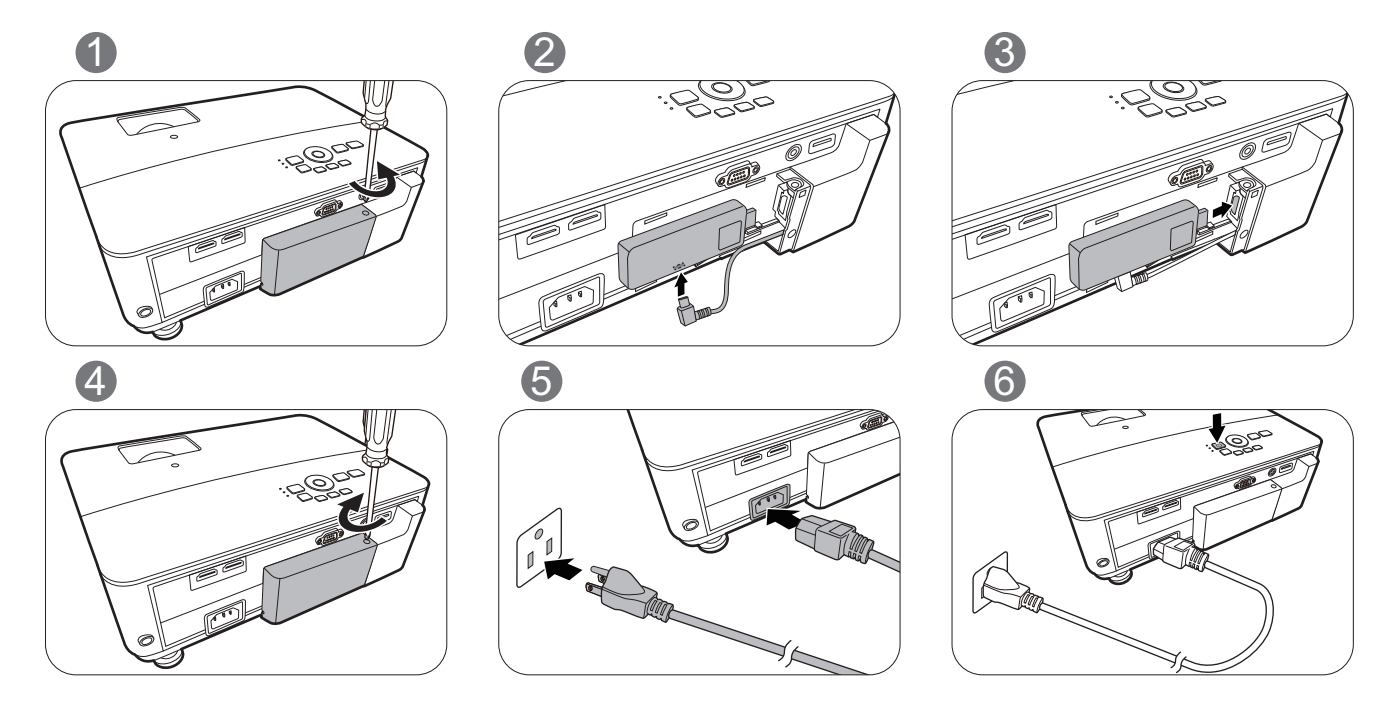

# Mise en marche du projecteur

- Branchez le cordon d'alimentation. Allumez l'interrupteur de la prise secteur (le cas échéant). Le voyant d'alimentation du projecteur s'allume en orange une fois l'appareil mis sous tension.
- 2. Appuyez sur (b) pour démarrer le projecteur. Le voyant d'alimentation clignote en vert, puis reste allumé une fois le projecteur sous tension.

La procédure de démarrage dure environ 30 secondes. Peu après, un logo le démarrage est projeté. Tournez la molette de mise au point pour améliorer la netteté de l'image, si nécessaire.

- 3. Si vous allumez le projecteur pour la première fois que, l'assistant de configuration apparaît pour vous guider dans la configuration du projecteur. Si vous avez déjà fait cela, ignorez cette étape et passez à l'étape suivante.
  - Utilisez les touches de direction (◄/►/▲/▼) sur le projecteur ou la télécommande pour vous déplacer dans les éléments du menu.
  - Utilisez **OK** pour confirmer l'élément du menu sélectionné.

Les captures de l'assistant de configuration ci-dessous sont à titre indicatif uniquement et peuvent différer de l'apparence réelle.

#### Étape I : **Projector Position** Spécifiez Position du projecteur. 2-3-4 1 Pour plus d'informations sur la position du projecteur, voir Choix de l'emplacement à la page 11. Étape 2 : Language Spécifiez la Langue de l'OSD. -2-3-4 • 繁體中文 Türkçe Enalist Hrvatski Francais 簡体中文 Čeština Română Deutsch 日本語 Portuguê Română Español Dansk Ttaliano Polski Български Svenska Magya suomi васк Retu Étape 3 :

#### Spécifiez Trapèze 3D.

Si l'image projetée est déformée en raison d'une projection inclinée, procédez de la manière suivante pour corriger la forme de l'image projetée.

 Appuyez 
 Appuyez 
 pour sélectionner V, H ou R. Sélectionner V corrige le trapèze des côtés verticaux.

Sélectionner H corrige le trapèze des côtés horizontaux.

Sélectionner R fait tourner les images projetées dans le sens horaire ou antihoraire.

• Appuyez  $\blacktriangle/\nabla$  pour ajuster sa valeur.

Quand vous avez fini, appuyez **OK** pour continuer à l'étape suivante.

Pour plus d'informations sur le trapèze, voir Correction trapézoïdale à la page 15.

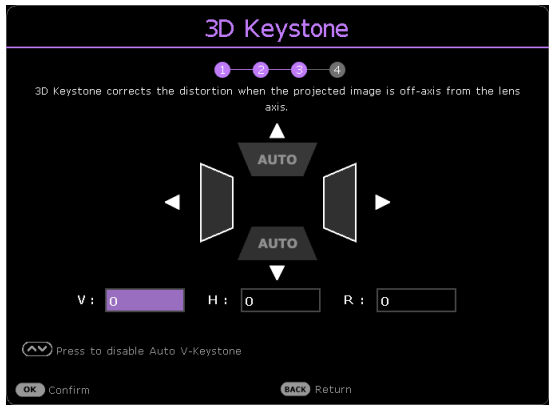

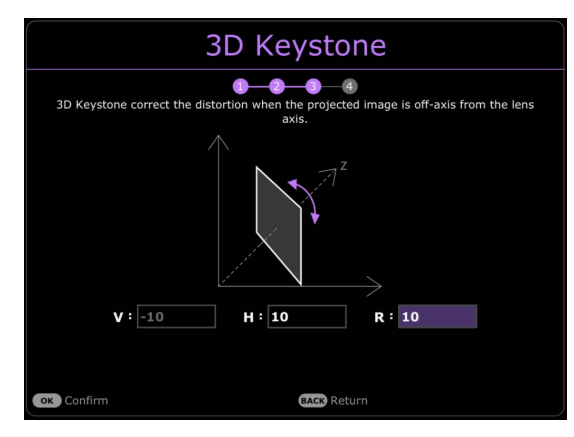

Étape 4 :

Spécifiez Paramètre de jeu.

Vous pouvez sélectionner un mode de jeu préféré et ajuster d'autres réglages d'image dans ce menu.

Voir Paramètre de jeu à la page 30 pour des détails.

Maintenant, vous avez terminé la configuration initiale.

Rappel pour l'installation du dongle Diffusion média HDMI QS01

Ce message s'affiche lorsque le QS01 n'est pas détecté. Voir Installer le dongle Diffusion média HDMI QS01 à la page 18 pour savoir comment installer le dongle.

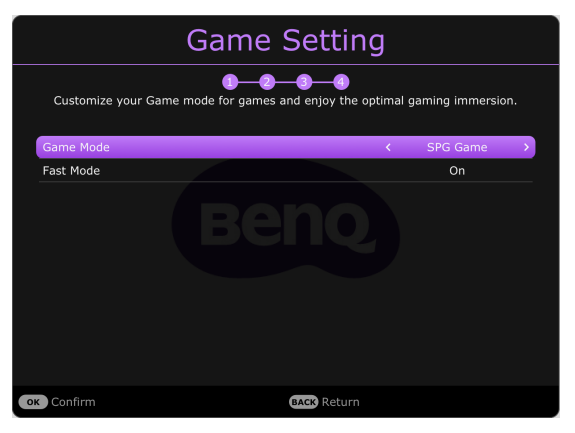

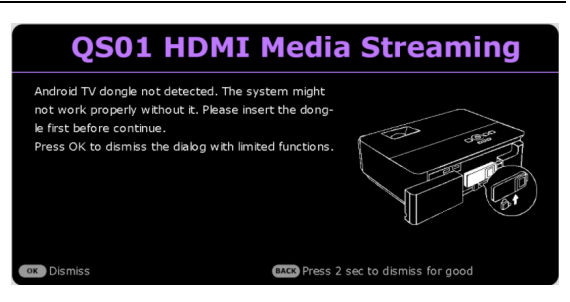

- 4. Si vous êtes invité à entrer un mot de passe, utilisez les touches de direction pour saisir les 6 chiffres du mot de passe. Voir Utiliser la fonction de mot de passe à la page 24.
- 5. Allumez tous les appareils connectés.

Le projecteur recherchera des signaux d'entrée. Le signal d'entrée en cours d'analyse apparaît. Lorsque le projecteur ne détecte pas de signal valide, le message « Aucun signal » reste affiché jusqu'à ce qu'un signal d'entrée soit détecté.

Vous pouvez également appuyer le bouton 🗊 pour sélectionner le signal d'entrée à afficher. Voir Changement de signal d'entrée à la page 25.

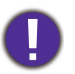

• Veuillez utiliser des accessoires d'origine (p.ex. cordon d'alimentation) pour éviter des dangers potentiels tels que l'électrocution et l'incendie.

- Si le projecteur est encore chaud en raison d'une activité précédente, le ventilateur fonctionnera pendant 90 secondes environ avant que la lampe ne s'allume.
- Les captures de l'assistant de configuration sont à titre indicatif uniquement et peuvent différer de l'apparence réelle.
  - Si la fréquence ou la résolution du signal se situe en dehors des limites acceptées par le projecteur, le message « Hors gamme » s'affiche sur un écran vierge. Sélectionnez un signal d'entrée compatible avec la résolution du projecteur ou sélectionnez une valeur inférieure pour le signal d'entrée. Voir Fréquences de fonctionnement à la page 52.
  - Si aucun signal n'est détecté pendant 3 minutes, le projecteur passe automatiquement en mode économie.
  - Si « Rétablir tous les param. » est sélectionné, l'assistant de configuration apparaît après le redémarrage et Source auto est réinitialisée à sa valeur par défaut.

# Configurer le dongle Diffusion média HDMI QS01

## Avant de commencer

#### Vérifiez que vous avez :

- Une connexion Internet Wi-Fi
- Un compte Google

#### Étape I :

Appuyez et maintenez **OK** pendant 5 secondes pour associer votre télécommande.

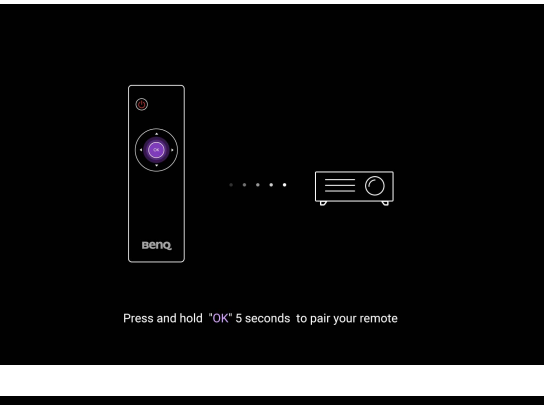

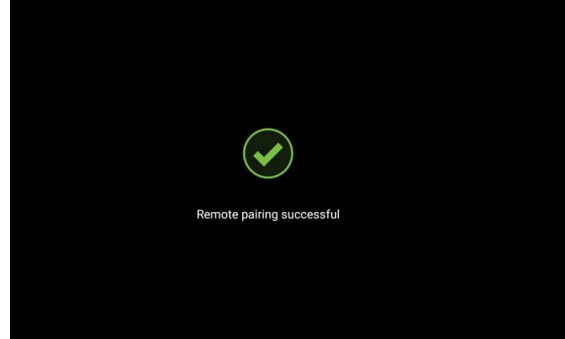

#### Étape 2 :

Configurez votre appareil.

Il existe 3 options pour configurer votre appareil :

• Configuration rapide avec un téléphone Android

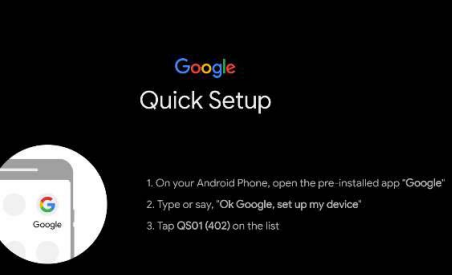

• Utilisation de votre téléphone ou de votre ordinateur

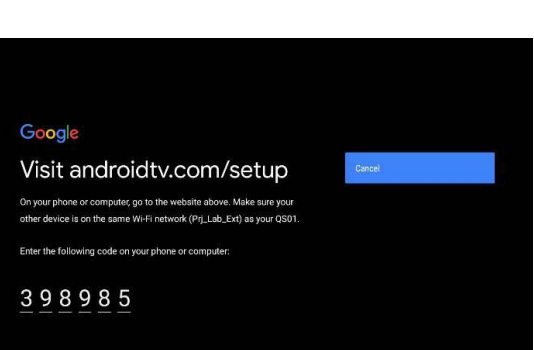

• Utilisation de votre télécommande

Affichez l'écran d'accueil Android TV.

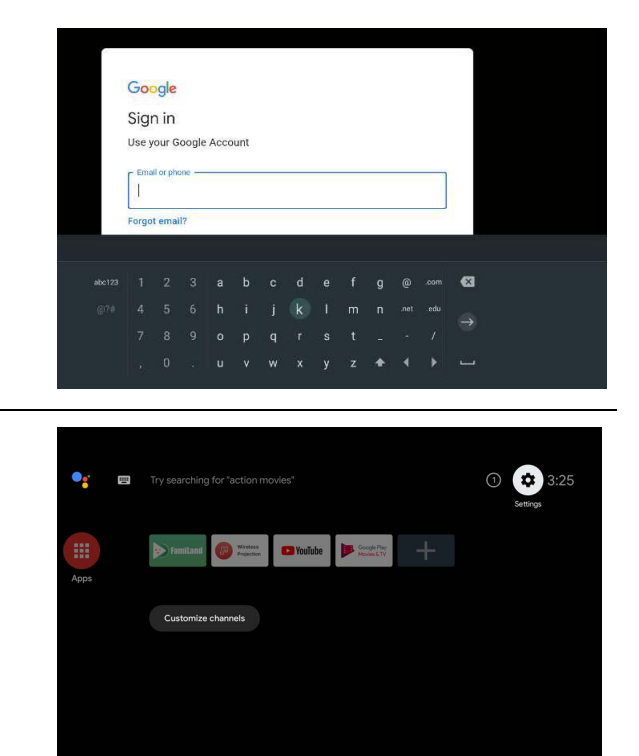

🔗 Pour plus d'informations, visitez https://support.google.com/androidtv/.

Étape 3 :

# Utilisation des menus

Le projecteur offre deux types de menus à l'écran (OSD) qui permettent d'effectuer différents réglages et paramétrages.

- Menu OSD **Base** : fournit les fonctions principales des menus. (Voir Menu De base à la page 27)
- Menu OSD Avancé : fournit les fonctions complètes des menus. (Voir Menu Avancé à la page 28)

Pour accéder au menu OSD, appuyez **MENU**/(menu) sur le projecteur ou la télécommande.

- Utilisez les touches de direction (▲/▼/◄/►) sur le projecteur ou la télécommande pour vous déplacer dans les éléments du menu.
- Utilisez **OK** sur le projecteur ou la télécommande pour confirmer l'élément du menu sélectionné.

Lors de votre première utilisation du projecteur (après avoir terminé la configuration initiale), appuyez **MENU**/(REN) et le menu OSD **Base** s'affiche.

🔰 Les captures du menu OSD ci-dessous sont à titre indicatif uniquement et peuvent différer de l'apparence réelle.

Vous trouverez ci-dessous une vue d'ensemble du menu OSD Base.

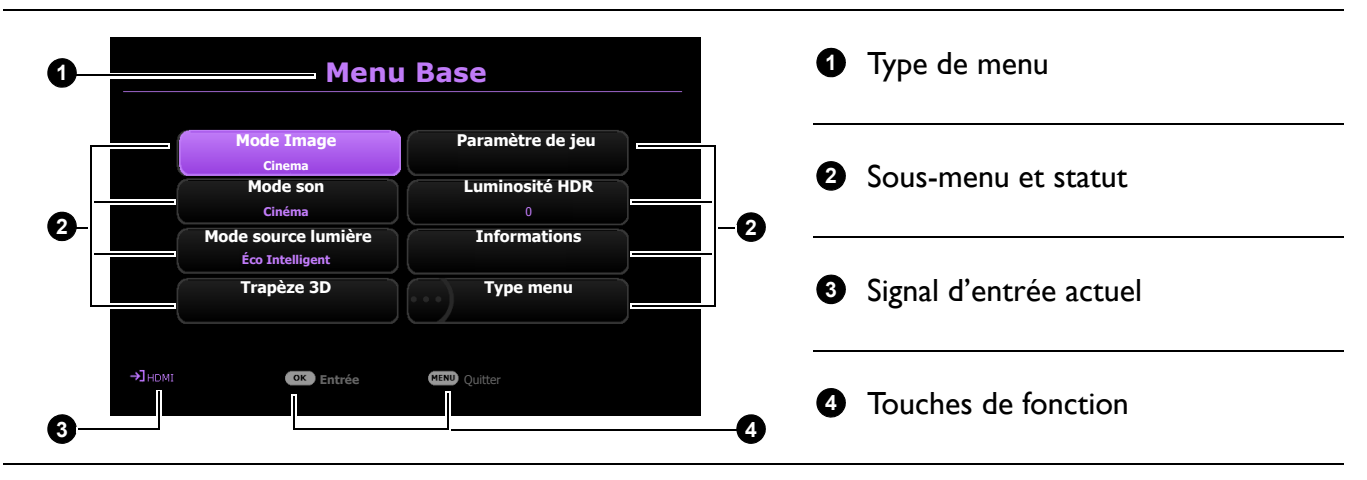

Si vous avez l'intention de basculer du menu OSD **Base** au menu OSD **Avancé**, suivez les instructions ci-dessous :

- I. Allez au menu Type menu et appuyez OK.
- Appuyez ▲ / ▼ pour sélectionner Avancé et appuyez OK. Votre projecteur basculera au menu OSD Avancé.

Vous trouverez ci-dessous une vue d'ensemble du menu OSD Avancé.

| 🖂 🖂 Image          | Mode Image Cinema                     | 0 | Menu principal         |
|--------------------|---------------------------------------|---|------------------------|
|                    | Paramètre de jeu                      |   |                        |
| Son                | Gestion du mode utilisateur           |   |                        |
| 🖵 🖵 Affichage      | Contraste 50                          | 2 | Signal d'entrée actuel |
| 0                  | Netteté 15 3                          |   |                        |
| - $5$ Installation | Brilliant Color 0                     |   |                        |
| ── iii Système     | Reglages couleur avancee              | 3 | Sous-menu et statut    |
| 🛁 i Informations   | (†) Réinit. mode image actuel         |   |                        |
| 2                  | K) Entrée (MCK) Retour (MEND) Quitter | 4 | Touches de fonction    |

De même, quand vous avez l'intention de basculer du menu OSD **Avancé** au menu OSD **Base**, suivez les instructions ci-dessous :

- 1. Allez à Système > Réglages des menus > Type menu et appuyez OK.
- 2. Appuyez ▲ / ▼ pour sélectionner **Base**. Votre projecteur basculera au menu OSD **Base**.

# Sécuriser le projecteur

### Utiliser la fonction de mot de passe

#### Définir un mot de passe

- Allez au menu Avancé Système > Réglages sécurité. Appuyez OK. La page Réglages sécurité s'affiche.
- 2. Choisissez Changer mot de passe et appuyez OK.
- Les quatre touches de direction (▲, ►, ▼, ◄) représentent respectivement 4 chiffres (1, 2, 3, 4). En fonction du mot de passe que vous souhaitez définir, appuyez les touches de direction pour entrer les six chiffres du mot de passe.
- 4. Confirmez le nouveau mot de passe en entrant à nouveau le nouveau mot de passe.
- Pour activer la fonction Verrou alimentation, allez à Système > Réglages sécurité > Verrou alimentation, appuyez OK et 
   pour sélectionner Act. Saisissez le mot de passe à nouveau.

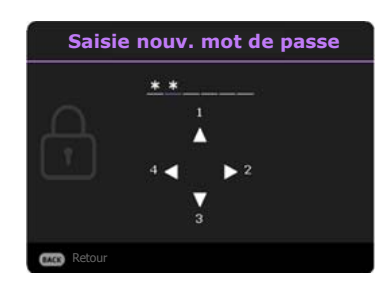

- Les chiffres saisis s'affichent à l'écran sous la forme d'astérisques. Notez le mot de passe choisi et conservez-le dans un endroit sûr à l'avance ou immédiatement après l'avoir saisi de manière à pouvoir le retrouver facilement si jamais vous veniez à l'oublier.
- Une fois le mot de passe défini et le **Verrou alimentation** activé, vous ne pourrez utiliser le projecteur que si vous entrez le mot de passe correct à chaque démarrage.

#### Oubli du mot de passe

Si vous entrez un mot de passe incorrect, le message d'erreur du mot de passe s'affichera, suivi du message **Saisie mot de passe**. Si vous ne vous souvenez absolument plus du mot de passe, vous pouvez suivre la procédure de rappel de mot de passe. Voir Procédure de rappel de mot de passe à la page 24.

Si vous entrez un mot de passe incorrect 5 fois de suite, le projecteur s'éteint automatiquement au bout de quelques secondes.

#### Procédure de rappel de mot de passe

- 1. Appuyez et maintenez **OK** pendant 3 secondes. Le projecteur affichera un code à l'écran.
- 2. Notez le numéro et éteignez votre projecteur.
- Contactez le service d'assistance BenQ local pour le déchiffrer. Vous devrez peut-être fournir une preuve d'achat pour garantir que vous êtes autorisé à utiliser le projecteur.

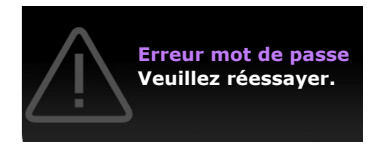

|          | Rappel m.de passe                                                                         |  |
|----------|-------------------------------------------------------------------------------------------|--|
| A        | Veuillez noter le code de rappel, puis<br>contactez le service à la clientèle de<br>BenQ. |  |
|          | Code de rappel :                                                                          |  |
|          | CJ-2014-541638                                                                            |  |
| C Retour |                                                                                           |  |

### Modification du mot de passe

- Allez au menu Avancé Système > Réglages sécurité. Appuyez OK. La page Réglages sécurité s'affiche.
- 2. Choisissez Changer mot de passe et appuyez OK.
- 3. Entrez l'ancien mot de passe.
  - S'il est correct, un autre message Saisie nouv. mot de passe apparaît.
  - S'il n'est pas correct, un message d'erreur s'affichera, suivi du message **Saisie mot de passe actuel** pour vous permettre de réessayer. Vous pouvez appuyer **BACK** pour annuler la modification, ou essayer un autre mot de passe.
- 4. Entrez un nouveau mot de passe.
- 5. Confirmez le nouveau mot de passe en entrant à nouveau le nouveau mot de passe.

#### Désactivation de la fonction de mot de passe

Pour désactiver la protection par mot de passe, allez au menu **Avancé - Système > Réglages** sécurité > Verrou alimentation et appuyez OK et ∢/▶ pour sélectionner Dés. Le message Saisie mot de passe apparaît. Entrez le mot de passe actuel.

- Si le mot de passe est correct, le menu OSD revient à la page **Réglages sécurité**. Vous n'aurez pas besoin d'entrer le mot de passe la prochaine fois que vous mettrez le projecteur sous tension.
- S'il n'est pas correct, un message d'erreur s'affichera, suivi du message **Saisie mot de passe** actuel pour vous permettre de réessayer. Vous pouvez appuyer **BACK** pour annuler la modification, ou essayer un autre mot de passe.

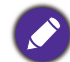

Bien que la fonction de mot de passe soit désactivée, vous devez conserver le mot de passe à portée de main au cas où vous auriez besoin de réactiver la fonction de mot de passe.

# Changement de signal d'entrée

Vous pouvez connecter le projecteur à plusieurs appareils en même temps. Il ne peut toutefois afficher qu'un plein écran à la fois. Lors de la mise en marche, le projecteur recherche automatiquement les signaux disponibles.

Assurez-vous que le menu **Avancé - menu Affichage > Recherche auto de la source** soit **Act** si vous voulez que le projecteur recherche automatiquement les signaux.

Pour sélectionner manuellement la source :

- 1. Appuyez  $(\Xi)$ . Une barre de sélection de la source s'affiche.
- 2. Appuyez  $\blacktriangle/\nabla$  jusqu'à la sélection du signal souhaité et appuyez **OK**.

Une fois le signal détecté, les informations concernant la source sélectionnée s'affichent dans le coin de l'écran pendant quelques secondes. Si plusieurs appareils sont connectés au projecteur, répétez les étapes 1-2 pour rechercher un autre signal.

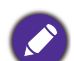

- Le niveau de luminosité de l'image projetée change en fonction des différents signaux d'entrée.
- Pour les meilleurs résultats d'affichage de l'image, sélectionnez et utilisez un signal d'entrée avec la résolution native du projecteur. Toute autre résolution sera adaptée par le projecteur en fonction du réglage de « Rapport H/L », ce qui peut causer des distorsions de l'image ou une perte de clarté de l'image. Voir Format image à la page 35.

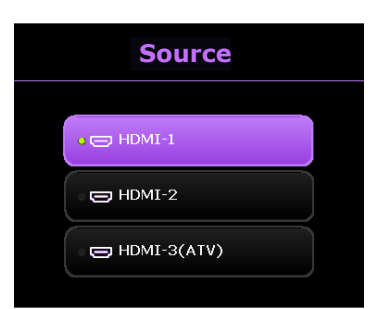

# Arrêt du projecteur

- Appuyez sur (b) et un message de confirmation s'affiche. Si vous n'y répondez pas en quelques secondes, le message disparaît.
- Appuyez (1) une seconde fois. Le voyant de l'alimentation clignote en orange, la source lumineuse s'éteint et les ventilateurs continuent à tourner pendant environ 90 secondes pour refroidir le projecteur.
- Une fois le processus de refroidissement terminé, le voyant de l'alimentation est orange continu et les ventilateurs s'arrêtent. Débranchez le cordon d'alimentation de la prise secteur.

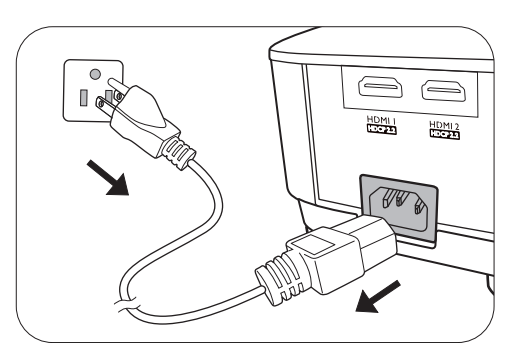

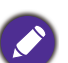

- Le projecteur ne peut pas être utilisé tant que le cycle de refroidissement n'est pas terminé, et ce, afin de protéger la source lumineuse.
- Évitez d'allumer le projecteur immédiatement après l'avoir éteint car la chaleur excessive peut raccourcir la durée de vie de la lampe.
- La durée de vie de la lampe varie selon les conditions environnementales et l'utilisation.

# **Utilisation des menus**

Notez que les menus à l'écran (OSD) varient en fonction du type de signal sélectionné et le modèle de projecteur que vous utilisez.

Les options des menus sont disponibles que lorsque le projecteur détecte au moins un signal valide. S'il n'y a pas d'équipement connecté au projecteur ou qu'aucun signal n'est détecté, seules certaines options sont accessibles.

# Système de menus

### Menu De base

| Menu ( <mark>Page de réf</mark> ) | 1           | Options                                                                      |
|-----------------------------------|-------------|------------------------------------------------------------------------------|
| Mode Image (29)                   |             | Bright/Living Room/Game/Sports/Cinema/(3D)/<br>(HDR10)/(HDR Game)/(HLG)/User |
| Mode son (34)                     |             | Cinéma/Musiq/Jeux/Sports/Util                                                |
| Mode source<br>lumière (46)       |             | Normal/ÉCO/Éco Intelligent/LampSave                                          |
|                                   |             | H : -30 à +30                                                                |
| Trapèze 3D (15)                   |             | V : -30 à +30                                                                |
|                                   |             | R : -30 à +30                                                                |
| Paramètre de jeu                  | Mode jeu    | Dés/FPS/RPG/SPG                                                              |
| (30)                              | Mode rapide | Dés/Bas/Haut                                                                 |
| Luminosité HDR<br>(32)            |             | -2/-1/0/1/2                                                                  |
|                                   |             | Résolution détectée                                                          |
|                                   |             | Source                                                                       |
|                                   |             | Mode Image                                                                   |
|                                   |             | Mode source lumière                                                          |
| Informations (42)                 |             | Format 3D                                                                    |
| Informations (43)                 |             | Système de couleurs                                                          |
|                                   |             | Plage dynamique                                                              |
|                                   |             | Durée d'utilisation source lumière                                           |
|                                   |             | Version micrologiciel                                                        |
|                                   |             | Code de service                                                              |
| Type menu (41)                    |             | Base/Avancé                                                                  |

## Menu Avancé

# I. Menu principal : Image

### Structure

| Menu                         | Options                           |                                          |  |                                                                          |
|------------------------------|-----------------------------------|------------------------------------------|--|--------------------------------------------------------------------------|
| Mode Image                   |                                   |                                          |  | Bright/Living Room/Game/Sports/<br>Cinema/3D/HDR10/HDR Game/<br>HLG/User |
| Paramàtra da jau             | Mode jeu                          |                                          |  | Dés/FPS/RPG/SPG                                                          |
| Farametre de jeu             | Mode rapide                       |                                          |  | Dés/Bas/Haut                                                             |
| Gestion du mode              | Charger param. D                  | e                                        |  | Bright/Living Room/Game/Sports/<br>Cinema                                |
| utilisateur                  | Renom.mode util.                  |                                          |  |                                                                          |
| Luminosité                   |                                   |                                          |  | 0 à 100                                                                  |
| Contraste                    |                                   |                                          |  | 0 à 100                                                                  |
| Netteté                      |                                   |                                          |  | 0 à 3 l                                                                  |
| Brilliant Color              |                                   |                                          |  | 0 à 10                                                                   |
|                              | Sélection gamma                   |                                          |  | 1,8/2,0/2,1/2,2/2,3/2,4/2,5/2,6/BenQ                                     |
|                              | Réglage<br>température<br>couleur | Température<br>couleur                   |  | Normal/Froid/Natif/Chaud                                                 |
|                              |                                   | Gain R/Gain V/<br>Gain B                 |  | 0 à 200                                                                  |
| Réglages couleur             |                                   | Décalage R/<br>Décalage V/<br>Décalage B |  | 0 à 511                                                                  |
| avancée                      | Gestion couleur                   | R/V/B/C/M/J                              |  | Nuance/Saturation/Gain                                                   |
|                              |                                   | W                                        |  | Gain R/Gain V/Gain B                                                     |
|                              |                                   | Réinitialiser                            |  |                                                                          |
|                              | Mode source                       |                                          |  | Normal/ÉCO/Éco                                                           |
|                              | lumière                           |                                          |  | Intelligent/LampSave                                                     |
|                              | Luminosité HDR                    |                                          |  | -2/-1/0/1/2                                                              |
|                              | Noise Reduction                   |                                          |  | 0 à 3 l                                                                  |
| Réinit. mode<br>image actuel |                                   |                                          |  | Réinitialiser/Annuler                                                    |

#### Descriptions des fonctions

### Menu **Descriptions** Le projecteur comporte plusieurs modes d'image prédéfinis pour vous permettre de choisir le mode le mieux adapté à votre environnement d'exploitation et au type d'image du signal d'entrée. • Bright Optimise la luminosité de l'image projetée. Ce mode est adapté aux environnements où une grande luminosité est requise, comme les pièces bien éclairées. Living Room Avec la couleur bien saturée, la netteté affinée et un niveau de luminosité plus élevée, ce mode est approprié pour la diffusion de la télévision dans des pièces où il y a une petite quantité de lumière ambiante, par exemple votre salon. • Game Ce mode est le meilleur pour jouer aux jeux vidéo, et vous pouvez sélectionner un préréglage audiovisuel optimal pour 3 types de jeux dans le menu Paramètre de jeu : Tir à la première personne (FPS), Jeu de rôle (RPG), Jeu de sport (SPG) pour avoir une expérience de jeu parfaite dans des salles bien éclairées. Sports

Avec des couleurs bien saturées et un niveau de luminosité plus élevé, ce mode est idéal pour regarder des événements sportifs dans une pièce lumineuse.

• Cinema

Mode Image

Ce mode est le meilleur pour regarder des films avec des couleurs précises et un contraste plus profond à un niveau de luminosité plus faible dans des pièces avec un peu de lumière ambiante, comme dans un cinéma commercial.

• 3D

Optimisé pour faire ressortir les effets 3D lorsque vous regardez du contenu 3D.

Ce mode n'est disponible que quand la fonction 3D est activée.

#### HDRI0/HDR Game

Fournit des effets de gamme dynamique élevée avec des contrastes de luminosité et de couleurs plus élevés pour les films Blu-ray HDR ou les jeux HDR. Après avoir détecté automatiquement les métadonnées ou les informations EOTF du contenu HDR, **HDR10** et **HDR Game** sont disponibles pour la sélection. **HDR10** est le meilleur pour afficher les films Blu-ray, tandis que **HDR Game** est utilisé pour activer le menu **Paramètre de jeu** pour le jeu HDR.

#### • HLG

Offre des effets de gamme dynamique élevée avec des contrastes de luminosité et de couleurs plus élevés. **Mode Image** sera défini sur **HLG** automatiquement lors de la détection de métadonnées ou d'informations EOTF à partir de contenu de diffusion HLG.

#### • User

Rappelle les paramètres personnalisés en fonction des modes d'image actuellement disponibles. Voir Gestion du mode utilisateur à la page 28.

|                                   | • Mode jeu                                                                                                    |
|-----------------------------------|----------------------------------------------------------------------------------------------------|
|                                   | Vous pouvez sélectionner un mode préféré parmi <b>FPS</b> , <b>RPG</b> , <b>SPG</b> . Quand un des modes est défini, <b>Mode Image</b> passera à <b>Game</b> .                                                                                                    |
|                                   | <ul> <li>FPS (Tir à la première personne) : Améliore 'expérience de visualisation des<br/>détails en révélant tous les ennemis cachés dans l'ombre, et fournit un son<br/>ambiant pour entendre les pas et les coups de feu éloignés et reconnaître leurs<br/>directions.</li> </ul>             |
| Paramètre de jeu                  | <ul> <li>RPG (Jeu de rôle) : Fournit la fonction CinematicColor et un son de cinéma<br/>puissant comme dans un monde de jeu de rôle et de film.</li> </ul>                                                                                                    |
|                                   | <ul> <li>SPG (Sports) : Fournit des couleurs réelles et un son vocal en direct pour<br/>apprécier un jeu de sport diffusé en direct.</li> </ul>                                                                                                    |
|                                   | • Mode rapide                                                                                                    |
|                                   | Réduit le temps de réponse entre la source d'entrée et l'image affichée. Afin de réduire le temps de réponse, nous suggérons de définir les réglages numériques (comme <b>Trapèze 3D</b> sur 0. Quand <b>Mode rapide</b> est activé, <b>Format image</b> passera automatiquement à <b>Auto</b> . |
|                                   | Il y a un mode définissable par l'utilisateur si les modes d'image disponibles<br>actuellement ne sont pas adaptés à vos besoins. Vous pouvez utiliser l'un des modes<br>d'image (mis à part <b>User</b> ) comme point de départ et personnaliser les paramètres.                                |
|                                   | • Charger param. De                                                                                                    |
|                                   | I. Allez à Image > Mode Image.                                                                                                    |
|                                   | <ol> <li>Appuyez </li> <li>pour sélectionner User.</li> </ol>                                                                                                    |
|                                   | 3. Appuyez ▼ pour choisir <b>Gestion du mode utilisateur</b> et appuyez <b>OK</b> . La page <b>Gestion du mode utilisateur</b> est affichée.                                                                                                    |
|                                   | 4. Sélectionnez Charger param. De en appuyant OK.                                                                                                    |
|                                   | <ol> <li>Appuyez ▼/▲ pour sélectionner le mode d'image qui est proche de vos<br/>besoins.</li> </ol>                                                                                                    |
|                                   | 6. Appuyez OK et BACK pour retourner au menu Image.                                                                                                    |
| Gestion du<br>mode<br>utilisateur | <ol> <li>Appuyez ▼ pour sélectionner les options du sous-menu que vous voulez<br/>changer et ajustez les valeurs au moyen de </li> <li>Les ajustements définissent le<br/>mode utilisateur sélectionné.</li> </ol>                                                                               |
|                                   | • Renom.mode util.                                                                                                    |
|                                   | Sélectionnez pour renommer les modes d'image personnalisés ( <b>User</b> ). Le nouveau nom doit avoir au maximum 9 caractères y compris des lettres (A-Z, a-z), des chiffres (0-9), et l'espace (_).                                                                                             |
|                                   | I. Allez à Image > Mode Image.                                                                                                    |
|                                   | <ol> <li>Appuyez </li> <li>pour sélectionner User.</li> </ol>                                                                                                    |
|                                   | <ol> <li>Appuyez ▼ pour choisir Gestion du mode utilisateur et appuyez OK. La<br/>page Gestion du mode utilisateur est affichée.</li> </ol>                                                                                                    |
|                                   | <ol> <li>Appuyez ▼ pour choisir Renom.mode util. et appuyez OK. La page<br/>Renom.mode util. est affichée.</li> </ol>                                                                                                    |
|                                   | <ol> <li>Utilisez ▲/►/▼/◄ et OK pour définir les caractères souhaités.</li> </ol>                                                                                                    |
|                                   | 6. Quand c'est fait, appuyez <b>BACK</b> pour enregistrer les modifications et quitter.                                                                                                    |

|                 | Plus la valeur est élevée, plus l'image est lumineuse. Réglez cette option pour que les |
|-----------------|-----------------------------------------------------------------------------------------|
| Luminosite      | zones noires de l'image restent noires et que les details presents dans les zones       |
|                 | sombres restent visibles.                                                               |
|                 | Plus la valeur est élevée, plus l'image est contrastée. Utilisez le contraste pour      |
| Contraste       | configurer le niveau de blanc après avoir ajusté la luminosité, afin d'adapter l'image  |
|                 | au type de support que vous souhaitez afficher et à votre environnement.                |
| Netteté         | Plus la valeur est élevée, plus l'image est nette.                                      |
|                 | Cette fonction utilise un nouvel algorithme de traitement des couleurs et des           |
|                 | améliorations au niveau du système pour permettre une luminosité plus élevée tout       |
| Puilliant Color | en offrant des couleurs plus vraies et plus éclatantes dans l'image. Elle permet une    |
| Brilliant Color | augmentation de luminosité de plus 50% dans les images en demi-teintes qui sont         |
|                 | communes dans les scènes vidéo et naturelles, pour que le projecteur reproduise les     |
|                 | images en couleurs réalistes et vraies.                                                 |
|                 | Sélection gamma                                                                         |

Gamma se rapporte à la relation entre la source d'entrée et la luminosité d'image.

- I,8/2,0/2, I/BenQ : Sélectionnez ces valeurs en fonction de vos préférences.
- 2,2/2,3 : Augmente la luminosité moyenne de l'image. Le meilleur choix pour un environnement éclairé, une salle de réunion ou un salon.
- **2,4/2,5** : Le meilleur choix pour afficher les films dans un environnement sombre.
- **2,6** : Le meilleur choix pour afficher les films composés principalement de scènes sombres.

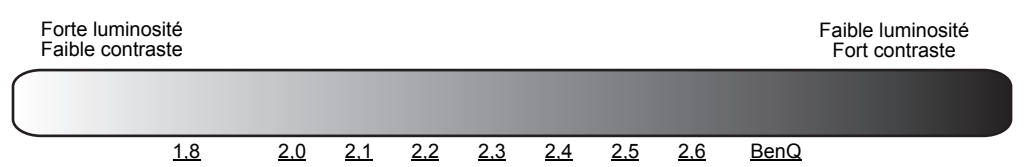

Réglages couleur avancée

#### • Réglage température couleur

Plusieurs réglages prédéfinis de température des couleurs sont disponibles. Les réglages disponibles peuvent varier selon le type de signal sélectionné.

- Normal : Préserve la couleur normale des blancs.
- Froid : Le blanc des images tire vers le bleu.
- Natif : Avec la température des couleurs d'origine de la source lumineuse et une luminosité plus élevée. Ce réglage est adapté aux environnements où une grande luminosité est requise, comme la projection des images dans les pièces bien éclairées.
- Chaud : Le blanc des images tire vers le rouge.

Vous pouvez également régler une température de couleur préférée en ajustant les options suivantes.

- Gain R/Gain V/Gain B : Ajuste le niveau de contraste des rouges, verts et bleus.
- Décalage R/Décalage V/Décalage B : Ajuste le niveau de luminosité des rouges, verts et bleus.

#### Gestion couleur

La gestion des couleurs fournit six groupes de couleurs (RVBCMJ) à ajuster. Lorsque vous sélectionnez chaque couleur, vous pouvez ajuster sa plage et sa saturation en fonction de vos préférences.

Pour effectuer des ajustements, appuyez sur les flèches  $\blacktriangle/\checkmark$  pour choisir une couleur indépendante parmi le rouge (R), le vert (V), le bleu (B), le cyan (C), le magenta (M) ou le jaune (Y), puis appuyez **OK**. Les éléments de menu suivants sont affichés pour votre choix.

• Nuance : Une augmentation des valeurs donnera des couleurs composées d'une plus grande proportion des deux couleurs adjacentes. Veuillez vous reporter à l'illustration pour connaître l'interrelation des couleurs.

Par exemple, si vous sélectionnez Rouge et réglez sa valeur sur 0, seul le rouge pur de l'image projetée sera sélectionné. L'augmentation des valeurs inclura le rouge proche du jaune et le rouge proche du magenta.

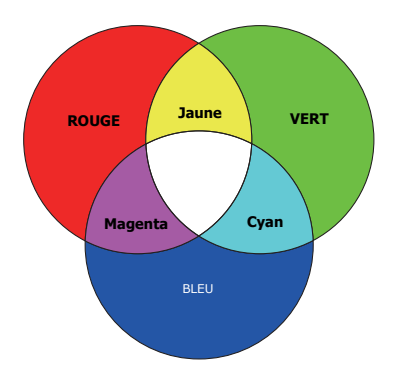

• **Saturation** : Ajuste les valeurs selon vos préférences. Chaque réglage apporté se

reflétera immédiatement dans l'image. Par exemple, si vous sélectionnez Rouge et réglez sa valeur sur 0, seule la saturation du rouge pur sera affectée.

• Gain : Ajuste les valeurs selon vos préférences. Le niveau de contraste de la couleur primaire sélectionnée sera affecté. Chaque réglage apporté se reflétera immédiatement dans l'image.

Si vous avez sélectionné **W**, vous pouvez ajuster les niveaux de contraste du Rouge, du Vert et du Bleu en sélectionnant **Gain R**, **Gain V** et **Gain B**.

Pour rétablir tous les réglages aux valeurs par défaut de l'usine, choisissez **Réinitialiser**, et appuyez **OK**.

# Satura

**Saturation** est la quantité de cette couleur dans une image vidéo. Une valeur inférieure donne des couleurs moins saturées ; une valeur de « 0 » supprime cette couleur complètement de l'image. Si la saturation est trop élevée, cette couleur sera trop vive et irréaliste.

#### Mode source lumière

Sélectionne une alimentation de source lumineuse appropriée parmi les modes fournis. Voir Augmenter la durée de vie de la source lumineuse à la page 46.

#### Luminosité HDR

Le projecteur peut ajuster automatiquement les niveaux de luminosité de votre image en fonction de la source d'entrée. Vous pouvez également sélectionner manuellement un niveau de luminosité pour afficher une meilleure qualité d'image. Quand la valeur est supérieure, l'image devient plus brillante. Quand la valeur est inférieure, l'image devient plus sombre.

#### Noise Reduction

Réduit le bruit électrique de l'image causé par différents lecteurs média.

Réglages couleur avancée (Suite)

|                              | Tous les ajustements que vous avez apportés au <b>Mode Image</b> sélectionné (y compris le mode prédéfini, <b>User</b> ) retournent aux valeurs par défaut. |  |  |  |  |
|------------------------------|----------------------------------------------------------------------------------------------------|--|--|--|--|
|                              | <ol> <li>Appuyez OK. Le message de confirmation est affiché.</li> </ol>                                                                                     |  |  |  |  |
| Réinit. mode<br>image actuel | <ol> <li>Utilisez  pour sélectionner Réinitialiser et appuyez OK. Le mode d'image actuel retourne aux réglages par défaut. </li> </ol>                      |  |  |  |  |
|                              |                                                                                                    |  |  |  |  |
|                              | Les réglages suivants sont conservés : Mode Image, Paramètre de jeu, Charger param. De.                                                                     |  |  |  |  |

# 2. Menu principal : **Son**

### Structure

| Menu                          | Options                         |                               |  |
|-------------------------------|---------------------------------|-------------------------------|--|
| Mode son                      |                                 | Cinéma/Musiq/Jeux/Sports/Util |  |
| EQ sonore utilisateur         | l00Hz/300Hz/lkHz/<br>3kHz/l0kHz | -10 à +10                     |  |
| Muet                          |                                 | Dés/Act                       |  |
| Volume                        |                                 | 0 à 20                        |  |
| Bip de mise sous/hors tension |                                 | Dés/Act                       |  |
| Réinitialiser l'audio         |                                 | Réinitialiser/Annuler         |  |

# Descriptions des fonctions

| Menu                     | Descriptions                                                                                                    |  |  |  |  |
|--------------------------|----------------------------------------------------------------------------------------------------|--|--|--|--|
| Mode son                 | Cette fonction utilise la technologie TreVolo et Bongiovi DPS (Digital Power<br>Station), qui intègre ses algorithmes brevetés avec 120 points d'étalonnage qui<br>optimisent tout signal audio en temps réel pour ajouter de la profondeur, de la<br>clarté, de la définition, de la présence et une imagerie de champ stéréo améliorée<br>pour une expérience audio plus immersive. Les sons prédéfinis suivants sont<br>disponibles : <b>Cinéma</b> , <b>Musiq</b> , <b>Jeux</b> , <b>Sports</b> et <b>Util</b> . Quand <b>Mode jeu</b> sur le<br>menu <b>Avancé - Image &gt; Paramètre de jeu</b> est activé, <b>FPS/SPG/RPG</b><br>déploie respectivement le mode son <b>Jeux/Sports/Cinéma</b> . |  |  |  |  |
|                          | Le mode <b>Util</b> permet de personnaliser les paramètres de son. Lors de la sélection du mode <b>Util</b> , vous pouvez apporter des ajustements avec la fonction <b>EQ sonore utilisateur</b> .                                                                                                    |  |  |  |  |
|                          | Si la fonction <b>Muet</b> est activée, ajuster <b>Mode son</b> désactivera la fonction <b>Muet</b> .                                                                                                    |  |  |  |  |
| EQ sonore<br>utilisateur | Sélectionnez les bandes de fréquence souhaitées (100 Hz, 300 Hz,1k Hz, 3k Hz et 10k Hz) pour ajuster les niveaux selon votre préférence. Les réglages apportés ici définissent le mode <b>Util</b> .                                                                                                    |  |  |  |  |
| Muet                     | Sélectionnez <b>Act</b> pour désactiver temporairement le haut-parleur interne du projecteur ou le volume sorti depuis la prise de sortie audio.                                                                                                    |  |  |  |  |
|                          | Pour restaurer l'audio, sélectionnez <b>Dés</b> .                                                                                                    |  |  |  |  |
| Volume                   | Ajuste le volume du haut-parleur interne du projecteur ou le volume sorti depuis<br>la prise de sortie audio.                                                                                                    |  |  |  |  |
|                          | Si la fonction <b>Muet</b> est activée, ajuster <b>Volume</b> désactivera la fonction <b>Muet</b> .                                                                                                    |  |  |  |  |
| Bin de mise              | Définit le bip pour le projecteur sur <b>Act</b> ou <b>Dés</b> .                                                                                                    |  |  |  |  |
| sous/hors<br>tension     | Le <b>Bip de mise sous/hors tension</b> ne peut être ajusté qu'ici. La désactivation du son ou l'ajustement du niveau sonore n'a pas d'effet sur le <b>Bip de mise</b> sous/hors tension.                                                                                                    |  |  |  |  |
| Réinitialiser<br>l'audio | Retourne tous les ajustements que vous avez apportés dans le menu <b>Son</b> aux valeurs par défaut.                                                                                                    |  |  |  |  |

# 3. Menu principal : Affichage

### Structure

| Menu                           | Options                  |                          |                        |  |  |
|--------------------------------|--------------------------|--------------------------|------------------------|--|--|
| Format image                   |                          |                          | Auto/4:3/16:9          |  |  |
| Recherche auto<br>de la source |                          |                          | Dés/Act                |  |  |
| Renom.source                   |                          |                          | HDMI-1/HDMI-2          |  |  |
| 30                             | Mode 3D                  |                          | Trame séquentielle/Dés |  |  |
| 50                             | Inverser sync 3D         |                          | Désactiver/Inverser    |  |  |
|                                | Format HDMI              |                          | Auto/Limité/Complet    |  |  |
|                                | Égaliseur HDMI           | HDMI-1/HDMI-2            | Auto/1/2/3/4/5         |  |  |
|                                | HDMI EDID                | HDMI-1/HDMI-2/<br>HDMI-3 | Amélioré/Standard      |  |  |
| Paramètres<br>HDMI             | Contrôle<br>électronique |                          | Dés/Act                |  |  |
|                                | Retour audio<br>(HDMI-2) |                          | Dés/LPCM/RAW           |  |  |
|                                | Lien Allumer             |                          | Dés/De l'appareil      |  |  |
|                                | Lien Éteindre            |                          | Dés/Du projecteur      |  |  |
| Réinitialiser<br>affichage     |                          |                          | Réinitialiser/Annuler  |  |  |

## Descriptions des fonctions

| Menu                           | Descriptions                                                                                                    |                                                                                                    |
|--------------------------------|----------------------------------------------------------------------------------------------------|----------------------------------------------------------------------------------------------------|
| Format image                   | Plusieurs options permettent de définir le format de source de signal d'entrée.                                                                                                 | l'image en fonction de votre                                                                                                    |
|                                | <ul> <li>Auto : Met une image à l'échelle<br/>proportionnellement pour qu'elle soit<br/>adaptée à la résolution native dans sa largeur<br/>horizontale ou verticale.</li> </ul> | ○         ○         ○         ○         ○         ○         ○         ○         ○         ○         ○         ○         ○         ○         ○         ○         ○         ○         ○         ○         ○         ○         ○         ○         ○         ○         ○         ○         ○         ○         ○         ○         ○         ○         ○         ○         ○         ○         ○         ○         ○         ○         ○         ○         ○         ○         ○         ○         ○         ○         ○         ○         ○         ○         ○         ○         ○         ○         ○         ○         ○         ○         ○         ○         ○         ○         ○         ○         ○         ○         ○         ○         ○         ○         ○         ○         ○         ○         ○         ○         ○         ○         ○         ○         ○         ○         ○         ○         ○         ○         ○         ○         ○         ○         ○         ○         ○         ○         ○         ○         ○         ○         ○         ○         ○         ○         ○ |
|                                | <ul> <li>4:3 : Met une image à l'échelle afin qu'elle<br/>s'affiche au centre de l'écran en respectant un<br/>format 4:3.</li> </ul>                                            | ○       ○       ○       ○       ○       ○       ○       ○       ○       ○       ○       ○       ○       ○       ○       ○       ○       ○       ○       ○       ○       ○       ○       ○       ○       ○       ○       ○       ○       ○       ○       ○       ○       ○       ○       ○       ○       ○       ○       ○       ○       ○       ○       ○       ○       ○       ○       ○       ○       ○       ○       ○       ○       ○       ○       ○       ○       ○       ○       ○       ○       ○       ○       ○       ○       ○       ○       ○       ○       ○       ○       ○       ○       ○       ○       ○       ○       ○       ○       ○       ○       ○       ○       ○       ○       ○       ○       ○       ○       ○       ○       ○       ○       ○       ○       ○       ○       ○       ○       ○       ○       ○       ○       ○       ○       ○       ○       ○       ○       ○       ○       ○       ○       ○       ○       ○       ○       ○       ○                                                                                                          |
|                                | <ul> <li>16:9 : Met une image à l'échelle afin qu'elle<br/>s'affiche au centre de l'écran en respectant un<br/>format 16:9.</li> </ul>                                          | ○○○○         →         ○○○○           Image 16:9         →         ○○○○                                                                                                    |
| Recherche auto<br>de la source | Permet au projecteur de rechercher automatiqueme                                                                                                    | nt un signal.                                                                                                    |

|              | Renomme la source d'entrée actuelle à votre nom souhaité.                                                                                                    |  |  |  |
|--------------|----------------------------------------------------------------------------------------------------|--|--|--|
|              | Sur la page <b>Renom.source</b> :                                                                                                    |  |  |  |
|              | I. Appuyez <b>OK</b> pour afficher le clavier à l'écran.                                                                                                    |  |  |  |
| Renom.source | <ol> <li>Appuyez sur ▲/▼/◀/► pour sélectionner chaque chiffre/lettre souhaité, et<br/>appuyez OK pour confirmer chaque saisie.</li> </ol>                                                                                                    |  |  |  |
|              | <ol> <li>Répétez l'étape ci-dessus et lorsque vous avez terminé, appuyez ⊕ et          pour choisir Commettre.     </li> </ol>                                                                                                    |  |  |  |
|              | 4. Appuyez <b>OK</b> et le nom de la source change.                                                                                                    |  |  |  |
|              | Ce projecteur prend en charge la lecture de contenu en trois dimensions (3D) transféré via vos appareils vidéo compatibles 3D, tels que les consoles PlayStation (avec disques de jeu 3D), lecteurs Blu-ray 3D (avec disques Blu-ray 3D), et ainsi de suite. Après avoir connecté les appareils vidéo 3D au projecteur, portez les lunettes 3D BenQ et assurez-vous qu'elles sont allumées pour visionner le contenu 3D. |  |  |  |
|              | Lorsque vous regardez du contenu 3D :                                                                                                    |  |  |  |
|              | <ul> <li>L'image peut sembler déplacée ; cependant, ce n'est pas un<br/>dysfonctionnement du produit.</li> </ul>                                                                                                    |  |  |  |
|              | <ul> <li>Faite des pauses appropriées lorsque vous regardez des contenus 3D.</li> </ul>                                                                                                    |  |  |  |
|              | <ul> <li>Arrêtez de regarder les contenus 3D si vous ressentez de la fatigue ou un<br/>inconfort.</li> </ul>                                                                                                    |  |  |  |
| 3D           | <ul> <li>Gardez une distance à l'écran d'environ trois fois la hauteur effective de<br/>l'écran.</li> </ul>                                                                                                    |  |  |  |
|              | <ul> <li>Les enfants et les personnes ayant des antécédents d'hypersensibilité à la<br/>lumière, des problèmes cardiaques, ou toutes autres conditions médicales<br/>existantes devraient s'abstenir de regarder du contenu 3D.</li> </ul>                                                                                                    |  |  |  |
|              | <ul> <li>L'image peut sembler rougeâtre, verdâtre ou bleuâtre si vous ne portez pas<br/>de lunettes 3D. Cependant, vous ne remarquerez aucune déviation de<br/>couleur lors de la lecture de contenus 3D avec des lunettes 3D.</li> </ul>                                                                                                    |  |  |  |
|              | • La source 4K ne sera pas affichée.                                                                                                    |  |  |  |
|              | • Mode 3D                                                                                                    |  |  |  |
|              | Le projecteur choisit automatiquement le format <b>Trame séquentielle</b> lors de la détection de contenus 3D.                                                                                                    |  |  |  |
|              | Quand <b>Mode 3D</b> est activé :                                                                                                    |  |  |  |
|              | <ul> <li>Le niveau de luminosité de l'image projetée diminue.</li> </ul>                                                                                                    |  |  |  |
|              | <ul> <li>Le Mode Image ne peut pas être ajusté.</li> </ul>                                                                                                    |  |  |  |
|              | <ul> <li>Le Trapèze 3D ne peut être ajusté qu'avec des degrés limités.</li> </ul>                                                                                                    |  |  |  |
|              | Inverser sync 3D                                                                                                    |  |  |  |
|              | Quand votre image 3D est déformée, activez cette fonction pour permuter<br>l'image pour l'œil gauche et l'œil droit pour une expérience 3D plus confortable.                                                                                                    |  |  |  |

#### • Format HDMI

Sélectionne une plage de couleurs RVB appropriée pour corriger la précision des couleurs.

- **Auto** : Sélectionne automatiquement une plage de couleur appropriée pour le signal HDMI entrant.
- Limité : Utilise la plage limitée RVB 16-235.
- Complet : Utilise la plage complète RVB 0-255.

#### • Égaliseur HDMI

Définit une valeur appropriée pour maintenir la qualité d'image HDMI lors de la transmission de données à longue distance.

#### • HDMI EDID

Bascule entre **Amélioré** pour HDMI 2.0 EDID et **Standard** pour HDMI 1.4 EDID. La sélection de **Standard** qui prend en charge jusqu'à 1080p 60Hz peut résoudre des problèmes d'affichage anormaux avec certains anciens lecteurs.

#### Contrôle électronique

Paramètres HDMI Lorsque vous activez cette fonction et connectez un appareil compatible HDMI CEC à votre projecteur avec un câble HDMI, allumer l'appareil compatible HDMI CEC allume automatiquement le projecteur, tandis qu'éteindre le projecteur éteint automatiquement l'appareil compatible HDMI CEC.

#### • Retour audio (HDMI-2)

Lorsque vous connectez un haut-parleur compatible ARC au projecteur avec des câbles HDMI, le son peut être renvoyé à ces haut-parleurs à partir du port HDMI 2 du projecteur.

L'audio **HDMI-I** peut être envoyé vers des haut-parleurs externes via la fonction ARC (**HDMI-2**).

#### • Lien Allumer/Lien Éteindre

Quand vous connectez un appareil compatible HDMI CEC à votre projecteur avec un câble HDMI, vous pouvez définir le comportement de la mise sous tension/hors tension entre l'appareil et le projecteur.

| Lien Allumer ><br>De l'appareil | Quand l'appareil connecté est allumé, le projecteur sera aussi activé. |
|---------------------------------|------------------------------------------------------------------------|
| Lien Éteindre><br>Du projecteur | Quand l'appareil connecté est éteint, le projecteur sera aussi arrêté. |

# RéinitialiserRetourne tous les paramètres du menu principal Affichage aux valeurs par<br/>défaut de l'usine.

# 4. Menu principal : Installation

### Structure

| Menu                      |                      | Options                                      |
|---------------------------|----------------------|----------------------------------------------|
| Position du<br>projecteur |                      | Sol avant/Plafond avant/Arrière/Plafond arr. |
|                           |                      | H : -30 à +30                                |
| Trapèze 3D                |                      | V : -30 à +30                                |
|                           |                      | R : -30 à +30                                |
| Trapèze vertical<br>auto  |                      | Dés/Act                                      |
|                           | LumiExpert           | Dés/Act                                      |
|                           | Niveau<br>LumiExpert | -1 - 0 - 1                                   |
| LumiExpert                | Étalonnage<br>manuel | Statut de l'étalonnage manuel                |
|                           |                      | Étalonner                                    |
|                           |                      | Réinitialiser étalonnage manuel              |
| Test Pattern              |                      | Act/Dés                                      |
| Mode Haute<br>altitude    |                      | Act/Dés                                      |
| Débit en bauds            |                      | 9600/14400/19200/38400/57600/115200          |

# Descriptions des fonctions

| Menu                      | Descriptions                                                                                                    |  |
|---------------------------|----------------------------------------------------------------------------------------------------|--|
| Position du<br>projecteur | Vous pouvez installer le projecteur au plafond, derrière un écran ou encore<br>l'associer à un ou plusieurs miroirs. Voir Choix de l'emplacement à la page 11<br>pour des détails.                                     |  |
| Trapèze 3D                | Voir Correction trapézoïdale à la page 15 pour des détails.                                                                                                    |  |
| Trapèze vertical auto     | Corrige automatiquement la distorsion trapézoïdale sur le côté gauche/droit de l'image projetée.                                                                                                    |  |
| LumiExpert                | • LumiExpert                                                                                                    |  |
|                           | Lorsque cette fonction est activée, le projecteur détecte activement les conditions<br>de lumière ambiante et ajuste automatiquement la luminosité visuelle équilibrée<br>pour créer une expérience visuelle optimale. |  |
|                           | Cette fonction n'est pas disponible quand <b>Mode Image</b> est <b>Bright</b> , <b>3D</b> ou <b>HDR10/HLG</b> .                                                                                                    |  |
|                           | • Niveau LumiExpert : Ajuste le décalage gamma.                                                                                                    |  |
|                           | <ul> <li>Étalonnage manuel : En fonction de la luminosité ambiante, vous pouvez<br/>effectuer l'étalonnage manuellement.</li> </ul>                                                                                    |  |
|                           | • Statut de l'étalonnage manuel : Affiche l'état de l'étalonnage manuel.                                                                                                    |  |
|                           | • Étalonner : Activez cet élément pour démarrer le processus d'étalonnage.                                                                                                    |  |
|                           | <ul> <li>Réinitialiser étalonnage manuel : Réinitialise le décalage gamma aux<br/>valeurs préréglées en usine.</li> </ul>                                                                                              |  |

| Test Pattern           | Ajuste la taille et la mise au point de l'image et<br>vérifier que l'image projetée n'a pas de<br>distorsion.                                                                                                    |  |
|------------------------|----------------------------------------------------------------------------------------------------|--|
|                        | Il est recommandé d'utiliser le <b>Mode Haute altitude</b> lorsque votre<br>environnement est entre 1500 m et 3000 m au-dessus du niveau de la mer, et à<br>une température ambiante entre 0°C et 30°C.                                                                                                    |  |
| Mode Haute<br>altitude | Si vous sélectionnez le « <b>Mode Haute altitude</b> », le niveau de bruit de fonctionnement peut être plus élevé en raison de la vitesse de ventilation nécessaire pour améliorer le système de refroidissement et les performances du projecteur.                                                                                                    |  |
|                        | Si vous utilisez votre projecteur dans des conditions extrêmes autres que celles<br>mentionnées ci-dessus, il est possible que celui-ci s'éteigne automatiquement afin<br>d'éviter une surchauffe. Dans ce cas, vous pouvez résoudre le problème en<br>sélectionnant le Mode Haute altitude. Cependant, il n'est pas garanti que le<br>projecteur fonctionne correctement dans tous les environnements difficiles ou<br>extrêmes. |  |
|                        | N'utilisez pas le <b>Mode Haute altitude</b> si votre altitude est entre 0 m et 1500 m et la température ambiante est entre 0°C et 35°C. Le projecteur sera trop refroidi si vous activez ce mode dans cette condition.                                                                                                    |  |
| Débit en bauds         | ds Sélectionnez un taux en baud qui est identique avec celui de votre ordinateur pour pouvoir connecter le projecteur avec un câble RS-232 approprié et mettre à jour ou télécharger le micrologiciel du projecteur. Cette fonction est destinée aux techniciens de service qualifiés.                                                                                                    |  |

# 5. Menu principal : **Système**

Structure

| Menu                                 |                                                         | Ol                           | otions                                                                                                    |
|--------------------------------------|---------------------------------------------------------|------------------------------|----------------------------------------------------------------------------------------------------|
| Langue                               |                                                         |                              | English/Français/Deutsch/Italiano/Español/<br>Русский/繁體中文/简体中文/日本語/한국어/<br>Svenska/Nederlands/Türkçe/Čeština/<br>Português/Ἰոυ/Polski/Magyar/Hrvatski/<br>Română/Norsk/Dansk/Български/Suomi/<br>Indonesian/ Еідучкά/ العربية/हिन्दी |
| Réglages du fond                     | Écran de veille                                         |                              | BenQ/Noir/Bleu                                                                                                    |
|                                      | Type menu                                               |                              | Base/Avancé                                                                                                    |
| Réglages des                         | Durée affichage menu                                    |                              | 5 sec/10 sec/20 sec/30 sec/Toujours                                                                                                    |
| menus                                | Position des menus                                      |                              | Centre/Coin sup. Gauche/Coin sup.<br>Droit/Coin inf. Droit/Coin inf. gauche                                                                                                    |
|                                      | Durée<br>d'utilisation<br>source lumière<br>Mode Normal |                              |                                                                                                    |
|                                      | Mode ÉCO                                                |                              |                                                                                                    |
| Informations de<br>source de lumière | Mode Éco<br>Intelligent                                 |                              |                                                                                                    |
|                                      | LampSave                                                |                              |                                                                                                    |
|                                      | Heure<br>équivalente de<br>lumière                      |                              |                                                                                                    |
|                                      | Réinit.compt.lum.                                       |                              | Réinitialiser/Annuler                                                                                                    |
|                                      | Message de rappel                                       |                              | Dés/Act                                                                                                    |
|                                      | Voyant diode                                            |                              | Dés/Act                                                                                                    |
| Réglages<br>fonctionnement           | Réglages mise<br>sous/hors tension                      | Mise sous tension<br>directe | Dés/Act                                                                                                    |
|                                      |                                                         | Hors tension auto            | Désactiver/3 min/10 min/15 min/<br>20 min/25 min/30 min                                                                                                    |
| Réglages sécurité                    | Verrou touches panneau                                  | Dés/Act                      | Oui/Non                                                                                                    |
|                                      | Changer mot de passe                                    |                              |                                                                                                    |
|                                      | Verrou<br>alimentation                                  |                              |                                                                                                    |
| Réglages d'usine                     |                                                         |                              | Réinitialiser/Annuler                                                                                                    |
| Réinitialiser<br>système             |                                                         |                              | Réinitialiser/Annuler                                                                                                    |

# Descriptions des fonctions

| Menu                       | Descriptions                                                                                                    |  |  |
|----------------------------|----------------------------------------------------------------------------------------------------|--|--|
| Langue                     | Définit la langue des menus à l'écran (OSD).                                                                                                    |  |  |
| Réglages du fond           | • Écran de veille                                                                                                    |  |  |
|                            | Permet de sélectionner le logo à afficher lors de la phase de démarrage du projecteur.                                                                                                    |  |  |
|                            | • Type menu                                                                                                    |  |  |
|                            | Définit le type de menu OSD en fonction de vos besoins.                                                                                                    |  |  |
| Páglagos dos               | • Durée affichage menu                                                                                                    |  |  |
| menus                      | Détermine le temps d'attente avant la désactivation du menu OSD lorsque vous n'actionnez aucune touche.                                                                                            |  |  |
|                            | • Position des menus                                                                                                    |  |  |
|                            | Définit la position du menu à l'écran (OSD).                                                                                                    |  |  |
|                            | Cette page de menu affiche les informations suivantes :                                                                                                    |  |  |
|                            | Durée d'utilisation source lumière                                                                                                    |  |  |
| Informations de            | <ul> <li>Heures de lumière utilisées sous Mode Normal, Mode ÉCO, Mode Éco<br/>Intelligent, LampSave.</li> </ul>                                                                                    |  |  |
| source de                  | • Et les Heure équivalente de lumière.                                                                                                    |  |  |
| lumière                    | Pour des détails sur la façon de calculer les heures, voir Familiarisation avec les heures de la lumière à la page 45.                                                                             |  |  |
|                            | Lorsqu'une nouvelle lampe est installée et que vous devez réinitialiser la minuterie, choisissez <b>Réinit.compt.lum.</b> et sélectionnez <b>Réinitialiser</b> .                                   |  |  |
|                            | Message de rappel                                                                                                    |  |  |
|                            | Active ou désactive les messages de rappel.                                                                                                    |  |  |
|                            | • Voyant diode                                                                                                    |  |  |
| Réglages<br>fonctionnement | Vous pouvez désactiver les lumières d'avertissement à diode. Ceci afin d'éviter toute perturbation de lumière lors de l'affichage des images dans une pièce sombre.                                |  |  |
|                            | <ul> <li>Réglages mise sous/hors tension</li> </ul>                                                                                                    |  |  |
|                            | <ul> <li>Mise sous tension directe : Permet au projecteur de s'allumer<br/>automatiquement lorsqu'il est alimenté par le cordon d'alimentation.</li> </ul>                                         |  |  |
|                            | • Hors tension auto : Permet au projecteur de s'éteindre automatiquement si aucun signal d'entrée n'est détecté après un certain temps pour éviter une utilisation inutile de la source lumineuse. |  |  |

|                          | • Verrou touches panneau                                                                                                    |  |  |
|--------------------------|----------------------------------------------------------------------------------------------------|--|--|
|                          | Avec le verrouillage des touches de contrôle sur le projecteur et la télécommande, vous pouvez éviter que les réglages de votre projecteur soient modifiés accidentellement (par des enfants, par exemple). Lorsque <b>Verrou touches panneau</b> est activé, aucune touche du projecteur et de la |  |  |
|                          | télécommande ne fonctionnera à l'exception de 🕲 ALIMENTATION.                                                                                                    |  |  |
| Réglages<br>sécurité     | Pour déverrouiller les touches du panneau, maintenez enfoncé ► (la touche droite) sur le projecteur ou la télécommande pendant 3 secondes.                                                                                                    |  |  |
|                          |                                                                                                    |  |  |
|                          | Si vous éteignez le projecteur sans désactiver le verrouillage des touches du panneau, celui-ci sera toujours activé lors de la prochaine mise sous tension du projecteur.                                                                                                    |  |  |
|                          | <ul> <li>Changer mot de passe/Verrou alimentation</li> </ul>                                                                                                    |  |  |
|                          | Voir Utiliser la fonction de mot de passe à la page 24.                                                                                                    |  |  |
|                          | Rétablit les paramètres par défaut.                                                                                                    |  |  |
| Réglages d'usine         |                                                                                                    |  |  |
|                          | Les réglages suivants sont conservés : <b>Position du projecteur, Trapèze 3D, Trapèze</b><br>vertical auto, Mode Haute altitude, Débit en bauds, Informations de source de<br>lumière, Réglages sécurité.                                                                                          |  |  |
|                          | Retourne tous les paramètres du menu principal <b>Système</b> aux valeurs par défaut de l'usine.                                                                                                    |  |  |
| Réinitialiser<br>système |                                                                                                    |  |  |
|                          | Les réglages suivants sont conservés : <b>Informations de source de lumière</b> , <b>Réglages</b> sécurité.                                                                                                    |  |  |

.

# 6. Menu principal : Informations

### Structure

| Menu                                  | Options |
|---------------------------------------|---------|
| Résolution détectée                   |         |
| Source                                |         |
| Mode Image                            |         |
| Mode source lumière                   |         |
| Format 3D                             |         |
| Système de couleurs                   |         |
| Plage dynamique                       |         |
| Durée d'utilisation<br>source lumière |         |
| Version micrologiciel                 |         |
| Code de service                       |         |

# Descriptions des fonctions

| Menu                               | Descriptions                                                                                                    |  |
|------------------------------------|----------------------------------------------------------------------------------------------------|--|
| Résolution<br>détectée             | Indique la résolution native du signal d'entrée.                                                                                                    |  |
| Source                             | Indique la source actuelle du signal.                                                                                                    |  |
| Mode Image                         | Indique le mode sélectionné sur le menu <b>Image</b> .                                                                                                    |  |
| Mode source<br>lumière             | Indique le mode de la source lumineuse utilisée.                                                                                                    |  |
| Format 3D                          | Affiche le mode 3D actuel.          Image: State of the state of the state |  |
| Système de couleurs                | Indique le format du système d'entrée.                                                                                                    |  |
| Plage dynamique                    | Indique la gamme dynamique de l'image, p.ex. SDR, HDR10, HLG, etc.                                                                                                    |  |
| Durée d'utilisation source lumière | Indique le nombre d'heures d'utilisation de la lumière.                                                                                                    |  |
| Version<br>micrologiciel           | Affiche la version de micrologiciel de votre projecteur.                                                                                                    |  |
| Code de service                    | Indique le numéro de série du projecteur.                                                                                                    |  |

# Entretien

# Entretien du projecteur

## Nettoyage de l'objectif

Nettoyez l'objectif dès que vous remarquez que sa surface est sale ou poussiéreuse. Veuillez vous assurer d'éteindre le projecteur et laissez le refroidir complètement avant de nettoyer l'objectif.

- Utilisez une bombe d'air comprimé pour ôter la poussière.
- Si l'objectif est sale, utilisez du papier pour objectif ou humidifiez un chiffon doux de produit nettoyant pour objectif et frottez légèrement la surface.
- N'utilisez jamais d'éponge abrasive, de nettoyant alcalin ou acide, de poudre à récurer ou de solvants volatils, comme alcool, benzène, diluant ou insecticide. L'utilisation de tels produits ou le contact prolongé avec des matériaux en caoutchouc ou vinyle peut endommager la surface du projecteur et la matière du boîtier.

## Nettoyage du boîtier du projecteur

Avant de nettoyer le boîtier, mettez le projecteur hors tension de la manière indiquée à Arrêt du projecteur à la page 26, puis débranchez le cordon d'alimentation.

- Pour ôter la poussière ou la saleté, utilisez un chiffon doux et sans peluches.
- Pour ôter les tâches tenaces, humidifiez un chiffon doux à l'aide d'eau et d'un détergent au pH neutre. Ensuite, frottez le boîtier.

À éviter : cire, alcool, benzène, dissolvant ou tout autre détergent chimique. Ces produits pourraient endommager le boîtier.

### Entreposage du projecteur

Si vous devez entreposer votre projecteur pour une longue durée, veuillez suivre les instructions ci-dessous :

- Assurez-vous que la température et l'humidité de l'emplacement d'entreposage sont conformes aux valeurs recommandées pour l'appareil. Veuillez vous reporter à Caractéristiques à la page 50 ou consulter votre revendeur sur la portée.
- Rentrez les pieds de réglage.
- Retirez la pile de la télécommande.
- Placez le projecteur dans son emballage d'origine ou équivalent.

### Transport du projecteur

Pour le transport du projecteur, il est recommandé d'utiliser l'emballage d'origine ou un emballage équivalent.

# Informations relatives à la source lumineuse

### Familiarisation avec les heures de la lumière

Lorsque le projecteur fonctionne, la durée d'utilisation de la source lumineuse (en heures) est calculée automatiquement par le compteur horaire intégré. La méthode de calcul de l'équivalent heures lumière est la suivante :

- Durée utilisation lumière = (x+y+z+a) heures si : Durée utilisée en mode Normal = x heures Durée utilisée en mode ÉCO = y heures Durée utilisée en mode Éco Intelligent = z heures Durée utilisée en mode LampSave = a heures
- 2. Heure équivalente de lumière =  $\alpha$  heures

$$\alpha = \frac{A'}{X} \times \chi + \frac{A'}{Y} \times y + \frac{A'}{Z} \times z + \frac{A'}{A} \times a , si$$

X= durée de vie de la source lumineuse en mode Normal
Y= durée de vie de la source lumineuse en mode ÉCO
Z= durée de vie de la source lumineuse en mode Éco Intelligent
A= durée de vie de la source lumineuse en mode LampSave

A' est la plus longue durée de vie de la lumière parmi X, Y, Z, A

Pour la durée utilisée dans chaque mode de lumière indiqué dans le menu OSD :

- La durée utilisée est accumulée et arrondie à un nombre entier en **heures**.
- Lorsque la durée utilisée est inférieure à 1 heure, elle indique 0 heure.

Lorsque vous calculez manuellement **Heure équivalente de lumière**, la valeur affichée dans le menu OSD sera probablement différente car le système du projecteur calcule la durée utilisée pour chaque mode de lumière en « Minutes » puis arrondit à un nombre entier d'heures indiqué dans l'OSD.

Pour obtenir les informations d'heures de la lumière :

Allez au menu **Avancé - Système > Informations de source de lumière** et appuyez **OK**. La page **Informations de source de lumière** s'affiche.

Vous pouvez également obtenir les informations d'heures de la lumière sur le menu Informations.

## Augmenter la durée de vie de la source lumineuse

#### • Régler le Mode source lumière

Allez au menu **Avancé - Image > Réglages couleur avancée > Mode source lumière** et appuyez **OK**. La page **Mode source lumière** s'affiche.

Régler le projecteur en mode ÉCO, Éco Intelligent ou LampSave étend la durée de vie de la lampe.

| Mode lumière    | Description                                                                                                    |
|-----------------|----------------------------------------------------------------------------------------------------|
| Normal          | Fournit la pleine luminosité de la lumière                                                                                                    |
| ÉCO             | Réduit la luminosité pour prolonger la durée de vie de la lumière et réduit le bruit du ventilateur                                                        |
| Éco Intelligent | Règle l'alimentation de la lumière automatiquement en fonction du niveau de luminosité du contenu tout en optimisant la qualité de l'affichage             |
| LampSave        | Règle l'alimentation de la lumière automatiquement en fonction du niveau de luminosité du contenu tout en offrant une durée de vie prolongée de la lumière |

#### • Régler Hors tension auto

Cette fonction permet au projecteur de s'éteindre automatiquement si aucun signal d'entrée n'est détecté après un certain temps pour éviter une utilisation inutile de la source lumineuse.

Pour définir Hors tension auto, allez au menu Avancé - Système > Réglages fonctionnement > Réglages mise sous/hors tension > Hors tension auto, et appuyez ◄/► pour définir une durée.

## Quand remplacer la lampe

Lorsque **LIGHT (Voyant de la lumière)** s'allume ou qu'un message conseillant de remplacer la lampe s'affiche, veuillez consulter votre revendeur ou visitez http://www.BenQ.com avant d'installer une nouvelle lampe. L'utilisation d'une lampe usagée pourrait entraîner des dysfonctionnements au niveau du projecteur, voire une explosion.

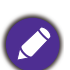

- La luminosité apparente de l'image projetée varie selon l'éclairage ambiant et les réglages de contraste/luminosité du signal sélectionné. Elle est proportionnelle à la distance de projection.
- La luminosité de la lampe décroît avec le temps et varie en fonction des fabricants. Ce phénomène est normal et attendu.
- Lorsque la lampe est trop chaude, le **LIGHT (Voyant de la lumière)** et le **TEMP (Voyant d'avertissement de surchauffe)** s'allument. Éteignez le projecteur et laissez-le refroidir pendant 45 minutes. Si le voyant de la lumière ou de la température reste allumé à la mise sous tension du projecteur, consultez votre revendeur. Voir Voyants à la page 48.

Les messages d'avertissement suivants s'affichent pour vous rappeler de remplacer la lampe.

| Avis         Commander nouvelle lampe         Équivalent heure lampe > XXXX heures         Commandez 1 lampe : www.BenQ.com         OK | Pour un résultat optimal, installez une nouvelle lampe. Appuyez<br><b>OK</b> pour ignorer le message.                                                                                                    |
|----------------------------------------------------------------------------------------------------|----------------------------------------------------------------------------------------------------|
| Avis         Remplacer lampe bientôt         Équivalent heure lampe > XXXX heures         Commandez 1 lampe : www.BenQ.com         OK  | Il est fortement recommandé de remplacer la lampe lorsqu'elle<br>a atteint cette durée de vie. La lampe est un consommable. La<br>luminosité de la lampe diminue sur la durée. Ce phénomène est<br>tout à fait normal. La lampe peut être remplacée dès que vous<br>remarquez une diminution significative de la luminosité.<br>Appuyez <b>OK</b> pour ignorer le message. |

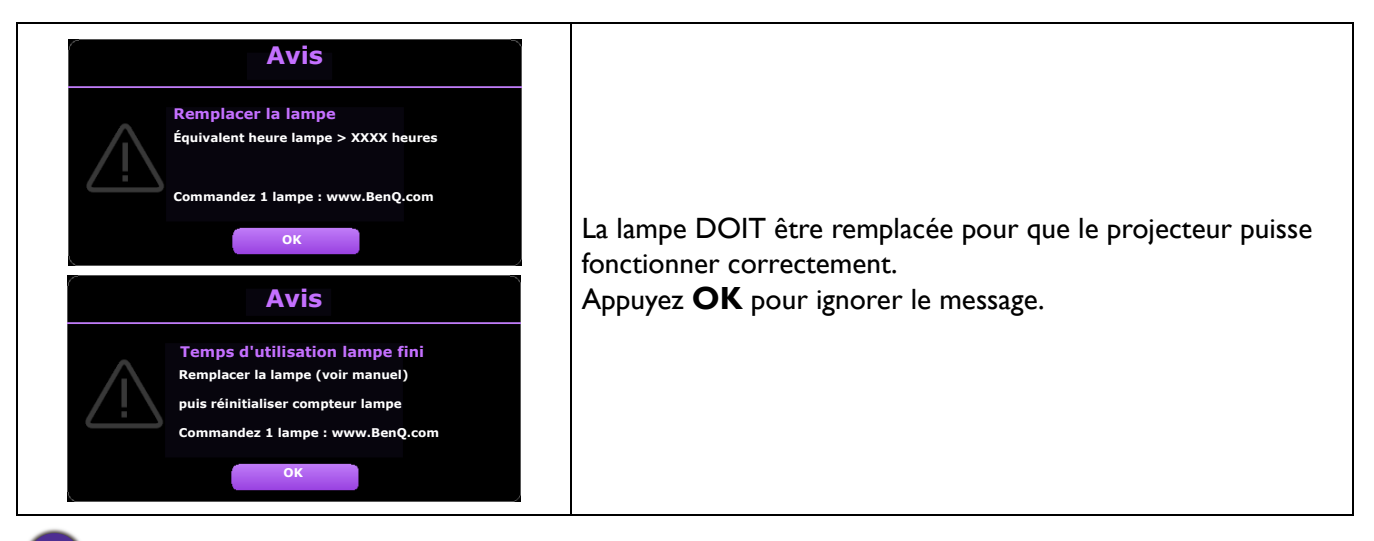

« XXXX » affichés dans le message ci-dessus sont des chiffres qui varient en fonction des différents modèles.

# Voyants

|                                   | Voyant                    |                      | <u> </u>                                                                                          |  |
|-----------------------------------|---------------------------|----------------------|---------------------------------------------------------------------------------------------------|--|
| POWER 0                           | TEMP O                    | LIGHT O              | Etat et description                                                                               |  |
|                                   | Événements - alimentation |                      |                                                                                                   |  |
| •                                 | 0                         | 0                    | Mode veille                                                                                       |  |
| ۲                                 | 0                         | 0                    | Mise en marche                                                                                    |  |
|                                   | 0                         | 0                    | Fonctionnement normal                                                                             |  |
| ۲                                 | 0                         | 0                    | Refroidissement de mise hors tension normale                                                      |  |
| ۲                                 | •                         | ۲                    | Télécharger                                                                                       |  |
|                                   | 0                         |                      | Échec de démarrage CW                                                                             |  |
| •                                 | 0                         | ۲                    | Vie de la source lumineuse dépassée                                                               |  |
| •                                 | 0                         |                      | Boîtier ouvert                                                                                    |  |
| Événements de déverminage         |                           | nents de déverminage |                                                                                                   |  |
|                                   | 0                         | 0                    | Déverminage ACTIVÉ                                                                                |  |
|                                   |                           |                      | Déverminage DÉSACTIVÉ                                                                             |  |
| Événements de la source lumineuse |                           |                      | ts de la source lumineuse                                                                         |  |
| 0                                 | 0                         |                      | Erreur de source lumineuse en fonctionnement normal                                               |  |
| 0                                 | 0                         | ۲                    | La source lumineuse n'est pas allumée                                                             |  |
|                                   |                           | Évén                 | ements thermiques                                                                                 |  |
|                                   |                           | 0                    | Erreur de ventilateur I (la vitesse effective du ventilateur est en dehors de la vitesse désirée) |  |
|                                   | ۲                         | 0                    | Erreur de ventilateur 2 (la vitesse effective du ventilateur est en dehors de la vitesse désirée) |  |
|                                   |                           | 0                    | Erreur de ventilateur 3 (la vitesse effective du ventilateur est en dehors de la vitesse désirée) |  |
|                                   |                           | 0                    | Erreur de température I (température au-dessus de la limite)                                      |  |
|                                   | ۲                         | 0                    | Erreur de connexion IC thermique #1 I2C                                                           |  |

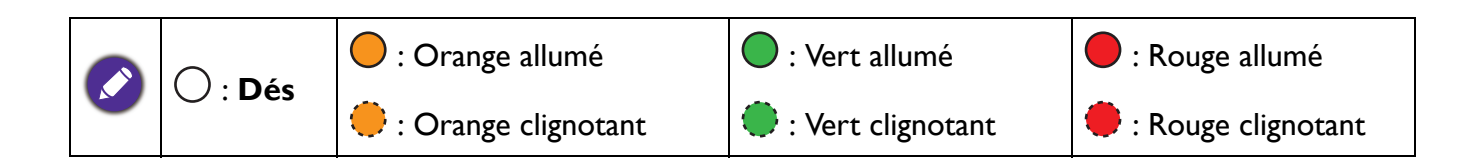

# Dépannage

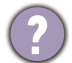

## Le projecteur ne s'allume pas.

| Origine                                                                                   | Solution                                                                                                    |
|-------------------------------------------------------------------------------------------|----------------------------------------------------------------------------------------------------|
| Le cordon d'alimentation n'alimente pas l'appareil<br>en électricité.                     | Insérez le cordon d'alimentation dans la prise d'alimentation<br>CA située à l'arrière du projecteur et branchez-le sur la<br>prise secteur. Si la prise secteur est dotée d'un interrupteur,<br>assurez-vous que celui-ci est activé. |
| Nouvelle tentative de mise sous tension du projecteur durant la phase de refroidissement. | Attendez que la phase de refroidissement soit terminée.                                                                                                    |

#### ) Pas d'image

| Origine                                                                        | Solution                                                                        |
|--------------------------------------------------------------------------------|---------------------------------------------------------------------------------|
| La source vidéo n'est pas allumée ou est mal connectée.                        | Allumez la source vidéo et vérifiez si le câble de signal est<br>bien connecté. |
| Le projecteur n'est pas connecté correctement à l'appareil de signal d'entrée. | Vérifiez la connexion.                                                          |
| Le signal d'entrée n'a pas été sélectionné<br>correctement.                    | Sélectionnez le bon signal d'entrée avec la touche 🗐 SOURCE.                    |

#### ) Image brouillée

| Origine                                                       | Solution                                                                                     |
|---------------------------------------------------------------|----------------------------------------------------------------------------------------------|
| L'objectif de projection n'est pas correctement réglé.        | Réglez la mise au point de l'objectif à l'aide de la molette correspondante.                 |
| Le projecteur et l'écran ne sont pas alignés<br>correctement. | Ajustez l'angle de projection, l'orientation, et si nécessaire,<br>la hauteur du projecteur. |

### La télécommande ne fonctionne pas.

| Origine                                                    | Solution                                                 |
|------------------------------------------------------------|----------------------------------------------------------|
| Les piles sont usées.                                      | Remplacez les deux piles avec de nouvelles piles.        |
| Il y a un obstacle entre la télécommande et<br>l'appareil. | Retirez l'obstacle.                                      |
| Vous vous tenez trop loin du projecteur.                   | Tenez-vous à moins de 8 mètres (26 pieds) du projecteur. |

### Le mot de passe est incorrect.

| Origine                                    | Solution                                               |  |
|--------------------------------------------|--------------------------------------------------------|--|
| Vous ne vous souvenez pas du mot de passe. | Voir Procédure de rappel de mot de passe à la page 24. |  |

# Caractéristiques

# Caractéristiques du projecteur

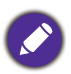

Toutes les caractéristiques peuvent être modifiées sans notification préalable.

#### **Caractéristiques optiques**

Résolution 3840 x 2160 Système d'affichage DMD 1 puce Objectif F = 1,94 ~ 2,06, f = 9,25 ~ 11,1 mm Source lumineuse

#### Caractéristiques électriques

Lampe de 240 W

Alimentation 100 à 240 V CA, 3,8 A, 50 à 60 Hz (Automatique) Consommation

380 W (max) ; < 0,5 W (veille)

#### Caractéristiques mécaniques

Poids 3,1 kg (6,8 lb)

#### Prises de sortie

Haut-parleur 1 x 5 watts Sortie de signal audio 1 prise audio PC

#### Commande

USB 1 alimentation 5 V/1,5 A de type A Contrôle série RS-232 1 à 9 broches Récepteur IR x 2

#### Prises d'entrée

Entrée signal vidéo Numérique - HDMI 2.0 x 2 Numérique - port de diffusion média HDMI QS01 Dongle ATV x 1

#### Caractéristiques environnementales

Température de fonctionnement 0°C à 40°C, au niveau de la mer

Humidité relative en fonctionnement 10% à 90% (sans condensation)

Altitude de fonctionnement 0 à 1499 m à 0°C à 35°C 1500 à 3000 m à 0°C à 30°C (avec Mode Haute altitude activé)

Température de stockage -20°C à 60°C, au niveau de la mer

Humidité de stockage 10% à 90% RH (sans condensation)

Altitude de stockage 30°C à 0~12.200 m au-dessus du niveau de la mer

#### Transport

Un emballage original ou équivalent est recommandé

#### Réparation

Veuillez visiter le site Web ci-dessous et choisissez votre pays pour trouver votre fenêtre de contact du service. http://www.benq.com/welcome

# **Dimensions**

312 mm (L) x 246 mm (P) x 110 mm (H)

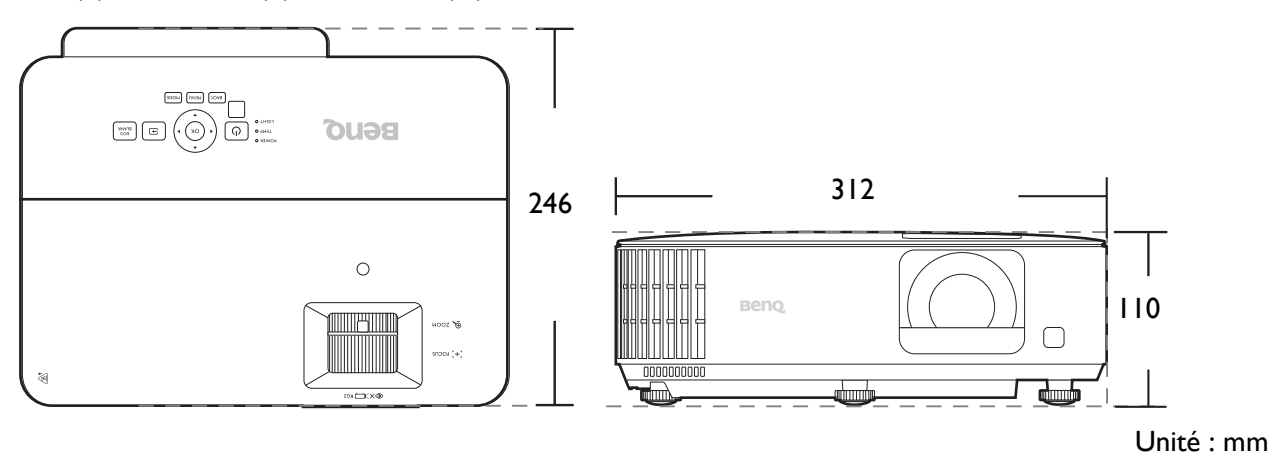

# Fréquences de fonctionnement

# Fréquences de fonctionnement pour l'entrée HDMI (HDCP)

• Fréquences PC

|                      |                      |                   | Fréquence   | Fréquence  | Format 3D      |
|----------------------|----------------------|-------------------|-------------|------------|----------------|
| Pásolution           | Mada                 | Fréquence         | horizontalo | dos nivols | pris en charge |
| Resolution           | Mode                 | verticale (Hz)    |             |            | Trame          |
|                      |                      |                   | (кп2)       | (11112)    | séquentielle   |
|                      | VGA_60               | 59,940            | 31,469      | 25,175     | V              |
| 640 x 480            | VGA_72               | 72,809            | 37,861      | 31,500     |                |
| 040 x 480            | VGA_75               | 75,000            | 37,500      | 31,500     |                |
|                      | VGA_85               | 85,008            | 43,269      | 36,000     |                |
| 720 x 400            | 720 x 400_70         | 70,087            | 31,469      | 28,3221    |                |
|                      | SVGA_60              | 60,317            | 37,879      | 40,000     | V              |
|                      | SVGA_72              | 72,188            | 48,077      | 50,000     |                |
| 800 v 600            | SVGA_75              | 75,000            | 46,875      | 49,500     |                |
| 800 X 800            | SVGA_85              | 85,061            | 53,674      | 56,250     |                |
|                      | SVGA_120             | 110 854           | 77 425      | 83.000     | V              |
|                      | (Reduce Blanking)    | 119,004           | 11,425      | 83,000     | v              |
|                      | XGA_60               | 60,004            | 48,363      | 65,000     | V              |
|                      | XGA_70               | 70,069            | 56,476      | 75,000     |                |
| 1024 × 768           | XGA_75               | 75,029            | 60,023      | 78,750     |                |
| 1024 x 700           | XGA_85               | 84,997            | 68,667      | 94,500     |                |
|                      | XGA_120              | 110 080           | 07 551      | 115 500    | V              |
|                      | (Reduce Blanking)    | 119,909           | 97,551      | 115,500    | v              |
| 1152 x 864           | 1152 x 864_75        | 75,00             | 67,500      | 108,000    |                |
| 1024 x 576           | BenQ Notebook Timing | 60,00             | 35,820      | 46,996     |                |
| 1024 x 600           | BenQ Notebook Timing | 64,995            | 41,467      | 51,419     |                |
| 1280 x 720           | 1280 x 720_60        | 60                | 45,000      | 74,250     | V              |
| 1280 x 768           | 1280 x 768_60        | 59,870            | 47,776      | 79,5       | V              |
|                      | WXGA_60              | 59,810            | 49,702      | 83,500     | V              |
|                      | WXGA_75              | 74,934            | 62,795      | 106,500    |                |
| 1280 x 800           | WXGA_85              | 84,880            | 71,554      | 122,500    |                |
|                      | WXGA_120             | 110 000           | 101 563     | 146.25     | V              |
|                      | (Reduce Blanking)    | (Reduce Blanking) |             | 140,20     | v              |
|                      | SXGA_60              | 60,020            | 63,981      | 108,000    |                |
| 1280 x 1024          | SXGA_75              | 75,025            | 79,976      | 135,000    |                |
|                      | SXGA_85              | 85,024            | 91,146      | 157,500    |                |
| 1280 × 060           | 1280 x 960_60        | 60,000            | 60,000      | 108        |                |
| 1200 x 900           | 1280 x 960_85        | 85,002            | 85,938      | 148,500    |                |
| 1360 x 768           | 1360 x 768_60        | 60,015            | 47,712      | 85,500     |                |
| 1440 x 900           | WXGA+_60             | 59,887            | 55,935      | 106,500    |                |
| 1400 x 1050          | SXGA+_60             | 59,978            | 65,317      | 121,750    |                |
| 1600 x 1200          | UXGA                 | 60,000            | 75,000      | 162,000    |                |
| 1680 x 1050          | 1680 x 1050_60       | 59,954            | 65,290      | 146,250    |                |
| 640 x 480 à 67 Hz    | MAC13                | 66,667            | 35,000      | 30,240     |                |
| 832 x 624 à 75 Hz    | MAC16                | 74,546            | 49,722      | 57,280     |                |
| 1024 x 768 à 75 Hz   | MAC19                | 75,020            | 60,241      | 80,000     |                |
| 1152 x 870 à 75 Hz   | MAC21                | 75,06             | 68,68       | 100,00     |                |
| 1920 x 1080 à 60 Hz  | 1920 x 1080_60       | 60                | 67,5        | 148,5      | V              |
| 1020 x 1200 à 60 Ц-  | 1920 x 1200_60       | 50.05             | 74 020      | 154        | 1/             |
| 1920 X 1200 8 00 112 | (Reduce Blanking)    | 59,95             | 14,030      | 104        | v              |
| 1920 x 1080 à 120 Hz | 1920 x 1080_120      | 120,000           | 135,000     | 297        | V              |
| 1920 x 1200 à 120 Hz | 1920 x 1200_120      | 119,909           | 152 404     | 317.00     | V              |
|                      | (Reduce Blanking)    | 110,000           | 102,707     | 017,00     | v              |

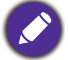

Les paramétrages présentés ci-dessus peuvent ne pas être pris en charge du fait de limites du fichier EDID et de la carte graphique VGA. Il est possible que certaines fréquences ne puissent pas être choisies.

### Fréquences vidéo

| Fréquence | Résolution      | Fréquence<br>verticale (Hz) | Fréquence<br>horizontale (kHz) | Fréquence des pixels (MHz) | Format 3D pris<br>en charge<br>Trame<br>séquentielle |
|-----------|-----------------|-----------------------------|--------------------------------|----------------------------|------------------------------------------------------|
| 480i      | 720(1440) x 480 | 59,94                       | 15,73                          | 27                         | V                                                    |
| 480p      | 720 x 480       | 59,94                       | 31,47                          | 27                         | V                                                    |
| 576i      | 720(1440) x 576 | 50                          | 15,63                          | 27                         |                                                      |
| 576p      | 720 x 576       | 50                          | 31,25                          | 27                         |                                                      |
| 720/50p   | 1280 x 720      | 50                          | 37,5                           | 74,25                      |                                                      |
| 720/60p   | 1280 x 720      | 60                          | 45,00                          | 74,25                      | V                                                    |
| 1080/24P  | 1920 x 1080     | 24                          | 27                             | 74,25                      |                                                      |
| 1080/25P  | 1920 x 1080     | 25                          | 28,13                          | 74,25                      |                                                      |
| 1080/30P  | 1920 x 1080     | 30                          | 33,75                          | 74,25                      |                                                      |
| 1080/50i  | 1920 x 1080     | 50                          | 28,13                          | 74,25                      |                                                      |
| 1080/60i  | 1920 x 1080     | 60                          | 33,75                          | 74,25                      |                                                      |
| 1080/50P  | 1920 x 1080     | 50                          | 56,25                          | 148,5                      |                                                      |
| 1080/60P  | 1920 x 1080     | 60                          | 67,5                           | 148,5                      |                                                      |
| 2160/24P  | 3840 x 2160     | 24                          | 54                             | 297                        |                                                      |
| 2160/25P  | 3840 x 2160     | 25                          | 56,25                          | 297                        |                                                      |
| 2160/30P  | 3840 x 2160     | 30                          | 67,5                           | 297                        |                                                      |
| 2160/50P  | 3840 x 2160     | 50                          | 112,5                          | 594                        |                                                      |
| 2160/60P  | 3840 x 2160     | 60                          | 135                            | 594                        |                                                      |
| 2160/24P  | 4096 x 2160     | 24                          | 54                             | 297                        |                                                      |
| 2160/25P  | 4096 x 2160     | 25                          | 56,25                          | 297                        |                                                      |
| 2160/30P  | 4096 x 2160     | 30                          | 67,5                           | 297                        |                                                      |
| 2160/50P  | 4096 x 2160     | 50                          | 112,5                          | 594                        |                                                      |
| 2160/60P  | 4096 x 2160     | 60                          | 135                            | 594                        |                                                      |

# Commande RS232

# Affectation de broches RS232

| N° | Série |
|----|-------|
| 1  | NC    |
| 2  | RX    |
| 3  | TX    |
| 4  | NC    |
| 5  | GND   |

| N° | Série |
|----|-------|
| 6  | NC    |
| 7  | RTSZ  |
| 8  | CTSZ  |
| 9  | NC    |
|    |       |

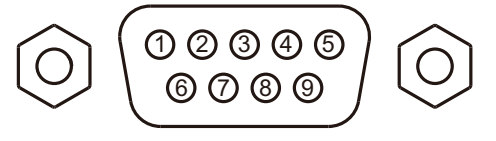

| Fonction                              | Type     | Fonctionnement                           | ASCII                                                                                                    |
|---------------------------------------|----------|------------------------------------------|----------------------------------------------------------------------------------------------------|
| Toneción                              | Écriture | Sous tension                             | <cr>*pow=on#<cr></cr></cr>                                                                                                    |
| Alimentation                          | Écriture | Hors tension                             | <cr>*now=off#<cr></cr></cr>                                                                                                    |
|                                       | Lecture  | État d'alimentation                      | <pre></pre> <pre></pre> |
|                                       | Écriture |                                          | <pre><cr>*sour=hdmi#<cr></cr></cr></pre>                                                                                                    |
| Sélection de la                       | Écriture | HDML2 (MHL2)                             | <cr>*sour=hdmi2#<cr></cr></cr>                                                                                                    |
| source                                | Écriture | HDMI 3                                   | <pre><cr>*sour=hdmi3#<cr></cr></cr></pre>                                                                                                    |
|                                       | Lecture  | Source actuelle                          | <pre><cr>*sour=?#<cr></cr></cr></pre>                                                                                                    |
|                                       | Écriture | Muet activé                              | <pre><cr>*mute=on#<cr></cr></cr></pre>                                                                                                    |
|                                       | Écriture | Muet désactivé                           | <pre></pre> <pre></pre> <pre>&lt;</pre>                                                                                                    |
|                                       | Lecture  | État muet                                | <pre><cr>*mute=?#<cr></cr></cr></pre>                                                                                                    |
| Contrôle audio                        | Écriture | Volume +                                 | <pre></pre> <pre></pre> |
|                                       | Écriture | Volume -                                 | <pre></pre> <pre></pre> |
|                                       | Écriture | Niveau de volume pour client             | <pre></pre> <pre></pre>                                                                                                    |
|                                       | Lecture  | État du volume                           | <pre></pre> <pre></pre> |
|                                       | Écriture |                                          | <pre><cr>*appmod=bright#<cr></cr></cr></pre>                                                                                                    |
|                                       | Écriture | Salon                                    | <pre><cr>*appmod=livingroom#<cr></cr></cr></pre>                                                                                                    |
|                                       | Écriture |                                          | <pre><cr>*appmod=game#<cr></cr></cr></pre>                                                                                                    |
| Mode Image                            | Écriture | Cinéma (Rec 709)                         | <pre></pre>                                                                                                    |
| mede mage                             | Écriture |                                          | <pre><cr>*appmod=user1#<cr></cr></cr></pre>                                                                                                    |
|                                       | Écriture | Sport                                    | <pre><cr>*appmod=sport#<cr></cr></cr></pre>                                                                                                    |
|                                       | Lecture  | Mode Image                               | <pre></pre> <pre></pre>                                                                                                    |
|                                       | Écriture | Définir la valeur du contraste           | <pre><cr>*con=value#<cr></cr></cr></pre>                                                                                                    |
|                                       | Lecture  | Valeur du contraste                      | <pre></pre> <pre></pre> |
|                                       | Écriture | Luminosité +                             | <pre><creative conten<="" content="" of="" td="" the=""></creative></pre>                                                                                                    |
|                                       | Écriture | Luminosité -                             | <pre><cr>*bri=-#<cr></cr></cr></pre>                                                                                                    |
|                                       | Écriture | Définir la valeur de la luminosité       | <pre><cr>*bri=value#<cr></cr></cr></pre>                                                                                                    |
|                                       | Lecture  | Valeur de la luminosité                  | <cr>*bri=?#<cr></cr></cr>                                                                                                    |
|                                       | Écriture | Définir la valeur de la couleur          | <cr>*color=value#<cr></cr></cr>                                                                                                    |
|                                       | Lecture  | Valeur de la couleur                     | <cr>*color=?#<cr></cr></cr>                                                                                                    |
|                                       | Écriture | Définir la valeur de la netteté          | <cr>*sharp=value#<cr></cr></cr>                                                                                                    |
|                                       | Lecture  | Valeur de la netteté                     | <cr>*sharp=?#<cr></cr></cr>                                                                                                    |
| Paramètre image                       | Écriture | Température des couleurs-Chaud           | <pre></pre>                                                                                                    |
| , , , , , , , , , , , , , , , , , , , | Écriture | Température des couleurs-Normal          | <cr>*ct=normal#<cr></cr></cr>                                                                                                    |
|                                       | Écriture | Température des couleurs-Froid           | <cr>*ct=cool#<cr></cr></cr>                                                                                                    |
|                                       | Écriture | Température des couleurs-lampe d'origine | <cr>*ct=native#<cr></cr></cr>                                                                                                    |
|                                       | Lecture  | État de la température des couleurs      | <cr>*ct=?#<cr></cr></cr>                                                                                                    |
|                                       | Écriture | Rapport 4:3                              | <cr>*asp=4:3#<cr></cr></cr>                                                                                                    |
|                                       | Écriture | Rapport 16:9                             | <cr>*asp=16:9#<cr></cr></cr>                                                                                                    |
|                                       | Écriture | Rapport auto                             | <cr>*asp=AUTO#<cr></cr></cr>                                                                                                    |
|                                       | Lecture  | État du rapport                          | <cr>*asp=?#<cr></cr></cr>                                                                                                    |
|                                       | Écriture | Trapèze vertical +                       | <cr>*vkeystone=+#<cr></cr></cr>                                                                                                    |
|                                       | Écriture | Trapèze vertical -                       | <cr>*vkeystone=-#<cr></cr></cr>                                                                                                    |

| Paramètre image<br>(Suite)      | Lecture  | Valeur du trapèze vertical              | <cr>*vkeystone=?#<cr></cr></cr>         |
|---------------------------------|----------|-----------------------------------------|-----------------------------------------|
|                                 | Écriture | Trapèze horizontal +                    | <cr>*hkeystone=+#<cr></cr></cr>         |
|                                 | Écriture | Trapèze horizontal -                    | <cr>*hkeystone=-#<cr></cr></cr>         |
|                                 | Lecture  | Valeur du trapèze horizontal            | <cr>*hkeystone=?#<cr></cr></cr>         |
|                                 | Écriture | Brilliant Color activé                  | <cr>*BC=on#<cr></cr></cr>               |
|                                 | Écriture | Brilliant Color désactivé               | <cr>*BC=off#<cr></cr></cr>              |
|                                 | Lecture  | État de Brilliant Color                 | <cr>*BC=?#<cr></cr></cr>                |
|                                 | Écriture | Réinitialiser paramètres image actuels  | <cr>*rstcurpicsetting#<cr></cr></cr>    |
|                                 | Écriture | Réinitialiser tous les paramètres image | <cr>*rstallpicsetting#<cr></cr></cr>    |
| Paramètres de<br>fonctionnement | Écriture | Position du projecteur-Sol avant        | <cr>*pp=FT#<cr></cr></cr>               |
|                                 | Écriture | Position du projecteur-Sol arrière      | <cr>*pp=RE#<cr></cr></cr>               |
|                                 | Écriture | Position du projecteur-Plafond arr.     | <cr>*pp=RC#<cr></cr></cr>               |
|                                 | Écriture | Position du projecteur-Plafond avant    | <cr>*pp=FC#<cr></cr></cr>               |
|                                 | Lecture  | État de la position du projecteur       | <cr>*pp=?#<cr></cr></cr>                |
|                                 | Écriture | Position des menus - Centre             | <cr>*menuposition=center#<cr></cr></cr> |
|                                 | Écriture | Position des menus - Coin sup. Gauche   | <cr>*menuposition=tl#<cr></cr></cr>     |
|                                 | Écriture | Position des menus - Coin sup. Droit    | <cr>*menuposition=tr#<cr></cr></cr>     |
|                                 | Écriture | Position des menus - Coin inf. Droit    | <cr>*menuposition=br#<cr></cr></cr>     |
|                                 | Écriture | Position des menus - Coin inf. gauche   | <cr>*menuposition=bl#<cr></cr></cr>     |
|                                 | Lecture  | État de la position des menus           | <cr>*menuposition=?#<cr></cr></cr>      |
|                                 | Écriture | Mise sous tension directe-activée       | <cr>*directpower=on#<cr></cr></cr>      |
|                                 | Écriture | Mise sous tension directe-désactivée    | <cr>*directpower=off#<cr></cr></cr>     |
|                                 | Lecture  | Mise sous tension directe-État          | <cr>*directpower=?#<cr></cr></cr>       |
|                                 | Écriture | 9600                                    | <cr>*baud=9600#<cr></cr></cr>           |
|                                 | Écriture | 14400                                   | <cr>*baud=14400#<cr></cr></cr>          |
|                                 | Écriture | 19200                                   | <cr>*baud=19200#<cr></cr></cr>          |
| Débit en bauds                  | Écriture | 38400                                   | <cr>*baud=38400#<cr></cr></cr>          |
|                                 | Écriture | 57600                                   | <cr>*baud=57600#<cr></cr></cr>          |
|                                 | Écriture | 115200                                  | <cr>*baud=115200#<cr></cr></cr>         |
|                                 | Lecture  | Débit en bauds actuel                   | <cr>*baud=?#<cr></cr></cr>              |
|                                 | Lecture  | Lampe                                   | <cr>*Itim=?#<cr></cr></cr>              |
|                                 | Écriture | Mode normal                             | <cr>*lampm=Inor#<cr></cr></cr>          |
| Contrôle de la lampe            | Écriture | Mode éco                                | <cr>*lampm=eco#<cr></cr></cr>           |
|                                 | Écriture | Mode SmartEco                           | <cr>*lampm=seco#<cr></cr></cr>          |
|                                 | Écriture | Mode SmartEco 2                         | <cr>*lampm= seco2#<cr></cr></cr>        |
|                                 | Lecture  | État du mode lampe                      | <cr>*lampm=?#<cr></cr></cr>             |
| Divers                          | Lecture  | Nom de modèle                           | <cr>*modelname=?#<cr></cr></cr>         |
|                                 | Lecture  | Version logicielle système              | <cr>*sysfwversion=?#<cr></cr></cr>      |
|                                 | Lecture  | Version logicielle interpolateur        | <cr>*scalerfwversion=?#<cr></cr></cr>   |
|                                 | Lecture  | Version logicielle MCU                  | <cr>*mcufwversion=?#<cr></cr></cr>      |
|                                 | Écriture | Vide activé                             | <cr>*blank=on#<cr></cr></cr>            |
|                                 | Écriture | Vide désactivé                          | <cr>*blank=off#<cr></cr></cr>           |
|                                 | Lecture  | État de vide                            | <cr>*blank=?#<cr></cr></cr>             |
|                                 | Écriture | Arrêt sur image activé                  | <cr>*freeze=on#<cr></cr></cr>           |
|                                 | Écriture | Arrêt sur image désactivé               | <cr>*freeze=off#<cr></cr></cr>          |
|                                 | Lecture  | État d'arrêt sur image                  | <cr>*freeze=?#<cr></cr></cr>            |
|                                 | Écriture | Menu activé                             | <cr>*menu=on#<cr></cr></cr>             |
|                                 | Écriture | Menu désactivé                          | <cr>*menu=off#<cr></cr></cr>            |
|                                 | Lecture  | Statut du menu                          | <cr>*menu=?#<cr></cr></cr>              |
|                                 | Ecriture | Haut                                    | <cr>*up#<cr></cr></cr>                  |
|                                 | Écriture | Bas                                     | <cr>*down#<cr></cr></cr>                |
|                                 | Écriture | Droite                                  | <cr>*right#<cr></cr></cr>               |
|                                 | Écriture | Gauche                                  | <cr>*left#<cr></cr></cr>                |
|                                 | Écriture | Entrée                                  | <cr>*enter#<cr></cr></cr>               |
|                                 | Écriture | Préc.                                   | <cr>*back#<cr></cr></cr>                |
|                                 | Écriture | Menu source activé                      | <cr>*sourmenu=on#<cr></cr></cr>         |
|                                 | Écriture | Menu source désactivé                   | <cr>*sourmenu=off#<cr></cr></cr>        |

| Divers<br>(Suite)                         | Lecture  | État du menu source                          | <cr>*sourmenu=?#<cr></cr></cr>        |
|-------------------------------------------|----------|----------------------------------------------|---------------------------------------|
|                                           | Écriture | Sync 3D désactivée                           | <cr>*3d=off#<cr></cr></cr>            |
|                                           | Écriture | Sync 3D Trame séquentielle                   | <cr>*3d=fs#<cr></cr></cr>             |
|                                           | Lecture  | État sync 3D                                 | <cr>*3d=?#<cr></cr></cr>              |
|                                           | Écriture | Mode Haute altitude activé                   | <cr>*Highaltitude=on#<cr></cr></cr>   |
|                                           | Écriture | Mode Haute altitude désactivé                | <cr>*Highaltitude=off#<cr></cr></cr>  |
|                                           | Lecture  | État Mode Haute altitude                     | <cr>*Highaltitude=?#<cr></cr></cr>    |
| Calibrage des                             | Écriture | Définir la valeur gamma BenQ                 | <cr>*gamma=value#<cr></cr></cr>       |
|                                           | Lecture  | État de valeur gamma                         | <cr>*gamma=?#<cr></cr></cr>           |
|                                           | Écriture | Définir la valeur de la luminosité HDR       | <cr>*hdrbri=value#<cr></cr></cr>      |
|                                           | Lecture  | Obtenir la valeur de la luminosité HDR       | <cr>*hdibri=?#<cr></cr></cr>          |
|                                           | Écriture | Définir la valeur de gain rouge              | <cr>*RGain=value#<cr></cr></cr>       |
|                                           | Lecture  | Obtenir la valeur de gain rouge              | <cr>*RGain=?#<cr></cr></cr>           |
|                                           | Écriture | Définir la valeur de gain vert               | <cr>*GGain=value#<cr></cr></cr>       |
|                                           | Lecture  | Obtenir la valeur de gain vert               | <cr>*GGain=?#<cr></cr></cr>           |
|                                           | Écriture | Définir la valeur de gain bleu               | <cr>*BGain=value#<cr></cr></cr>       |
|                                           | Lecture  | Obtenir la valeur de gain bleu               | <cr>*BGain=?#<cr></cr></cr>           |
|                                           | Écriture | Définir la valeur de décalage rouge          | <cr>*ROffset=value#<cr></cr></cr>     |
| couleurs                                  | Lecture  | Obtenir la valeur de décalage rouge          | <cr>*ROffset=?#<cr></cr></cr>         |
| (seulement pour le<br>service)            | Écriture | Définir la valeur de décalage vert           | <cr>*GOffset=value#<cr></cr></cr>     |
|                                           | Lecture  | Obtenir la valeur de décalage vert           | <cr>*GOffset=?#<cr></cr></cr>         |
|                                           | Écriture | Définir la valeur de décalage bleu           | <cr>*BOffset=value#<cr></cr></cr>     |
|                                           | Lecture  | Obtenir la valeur de décalage bleu           | <cr>*BOffset=?#<cr></cr></cr>         |
|                                           | Écriture | Couleur primaire                             | <cr>*primcr=value#<cr></cr></cr>      |
|                                           | Lecture  | État de la couleur primaire                  | <cr>*primcr=?#<cr></cr></cr>          |
|                                           | Écriture | Définir la valeur de la nuance               | <cr>*hue=value#<cr></cr></cr>         |
|                                           | Lecture  | Obtenir la valeur de la nuance               | <cr>*hue=?#<cr></cr></cr>             |
|                                           | Écriture | Définir la valeur de la saturation           | <cr>*saturation =value#<cr></cr></cr> |
|                                           | Lecture  | Obtenir la valeur de la saturation           | <cr>*saturation =?#<cr></cr></cr>     |
|                                           | Écriture | Définir la valeur de gain                    | <cr>*gain=value#<cr></cr></cr>        |
|                                           | Lecture  | Obtenir la valeur de gain                    | <cr>*gain=?#<cr></cr></cr>            |
| Service<br>(Seulement pour le<br>service) | Écriture | Mode service activé pour le rapport d'erreur | <cr>*error=enable#<cr></cr></cr>      |
|                                           | Lecture  | Rapport de code d'erreur                     | <cr>*error=report#<cr></cr></cr>      |
|                                           | Lecture  | Vitesse ventilateur 1                        | <cr>*fan1=?#<cr></cr></cr>            |
|                                           | Lecture  | Vitesse ventilateur 2                        | <cr>*fan2=?#<cr></cr></cr>            |
|                                           | Lecture  | Vitesse ventilateur 3                        | <cr>*fan3=?#<cr></cr></cr>            |
|                                           | Lecture  | Température 1                                | <cr>*tmp1=?#<cr></cr></cr>            |
|                                           | Lecture  | Voyant DEL                                   | <cr>*led=?#<cr></cr></cr>             |